j グランツ入力ガイド

**jG**rants

事業者サイト

<ご注意ください> 本ガイドは、ものづくり補助金〔一般型・グローバル 展開型〕4次締切以降の採択事業者向けとなります。

5.0版 令和4年10月 ものづくり・商業・サービス補助金事務局 (全国中小企業団体中央会)

| 1. | チャットボットの操作                | P.2  |  |  |  |  |
|----|---------------------------|------|--|--|--|--|
| 2. | 事業者専用画面へのログイン             |      |  |  |  |  |
| 3. | 自社情報の確認                   |      |  |  |  |  |
| 4. | 各種申請                      |      |  |  |  |  |
|    | 4-1 各種申請の共通操作             | P.9  |  |  |  |  |
|    | 4-2 交付申請                  | P.16 |  |  |  |  |
|    | 4-3 遂行状況報告                | P.25 |  |  |  |  |
|    | 4-4 実績報告                  | P.27 |  |  |  |  |
|    | 4-5 精算払請求                 | P.31 |  |  |  |  |
|    | 4-6 計画変更                  | P.34 |  |  |  |  |
|    | 4-7 概算払請求······           | P.39 |  |  |  |  |
|    | 4-8 中止・廃止承認申請             | P.43 |  |  |  |  |
| 5. | ステータスの確認                  | P.45 |  |  |  |  |
| 6. | 事務局から修正依頼(差戻し)があった場合の修正対応 | P.46 |  |  |  |  |
| 7. | 審査結果の確認                   | P.49 |  |  |  |  |

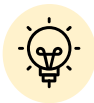

本補助金における

- ・交付申請
- ・遂行状況報告
- ・実績報告
- ·精算払請求
- ·計画変更
- ・概算払請求
- ・中止・廃止承認申請

はJグランツから行っていただくこととなっております。 申請方法・入力項目の内容については、 上記目次4.の該当ページをご参照ください。

### 1. チャットボットの操作方法

#### ● jGrantsの操作に関するご質問にチャットボットがお答えします。

#### 手順

画面右下のチャットボットを押下し、表示されるカテゴリから選択してく ださい。質問文を入力することも可能です。

なお、チャットボットはjGrantsの操作に関するご質問に対応しています。 ものづくり補助金個別のご質問はチャットボットではお答えできませんの で、ものづくり補助金事務局サポートセンターにお問い合わせください。

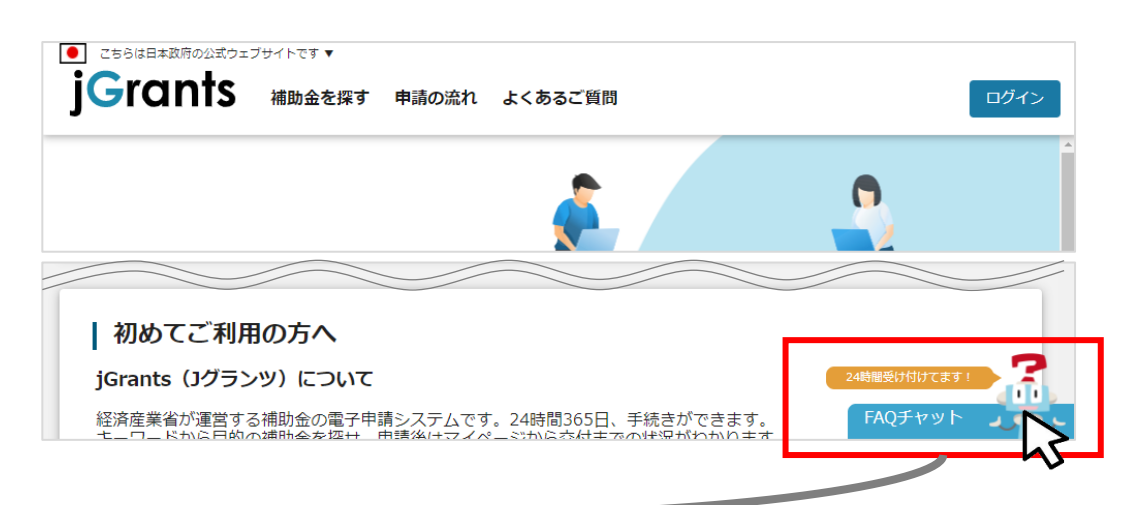

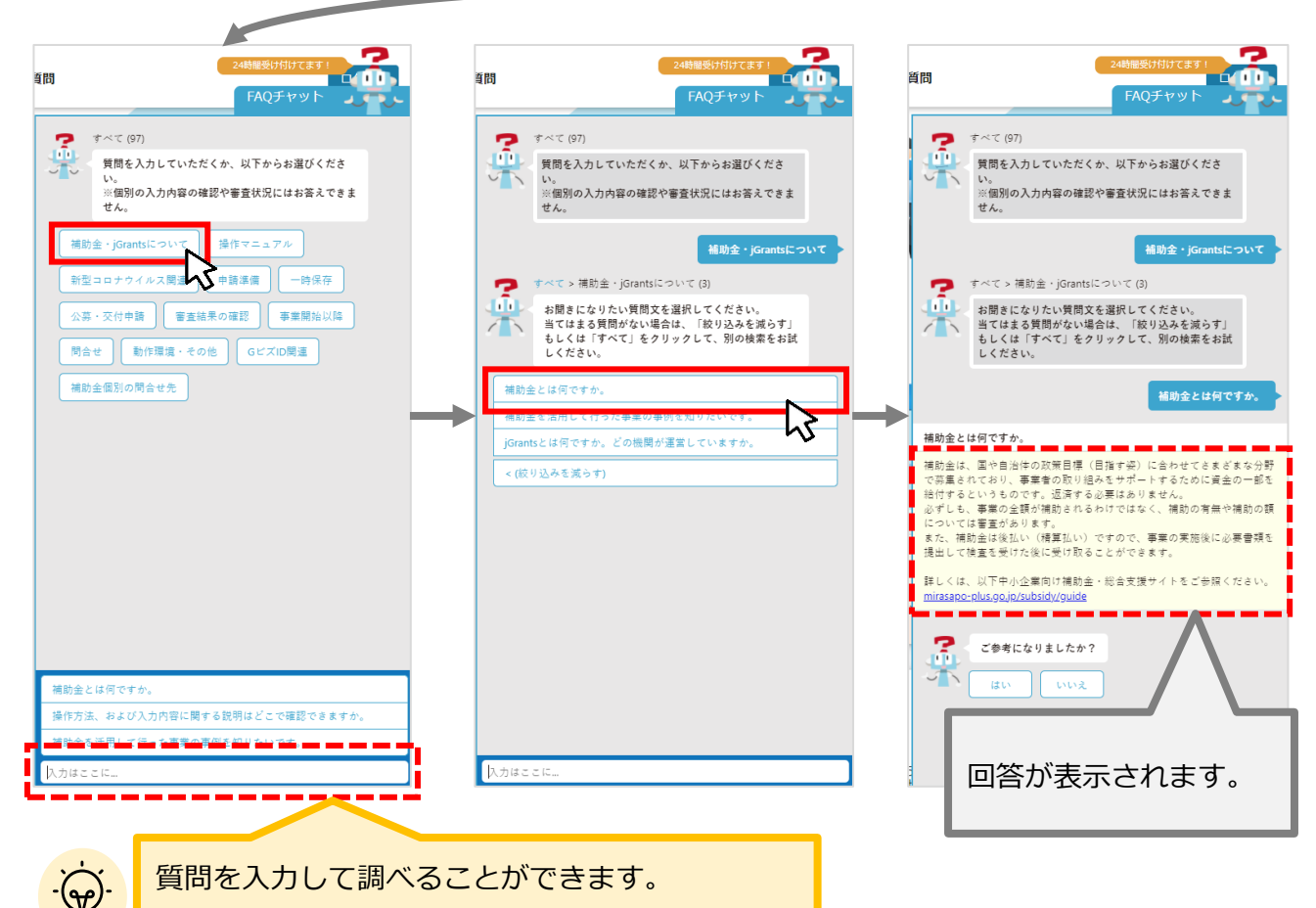

短文・単語での入力が円滑です。

動作環境: Edge, Chrome, Firefox, Safariの最新バージョンをご利用ください。 Internet Explorerは一部画面が崩れるなどご利用に制約があります

https://www.jgrants-portal.go.jp/

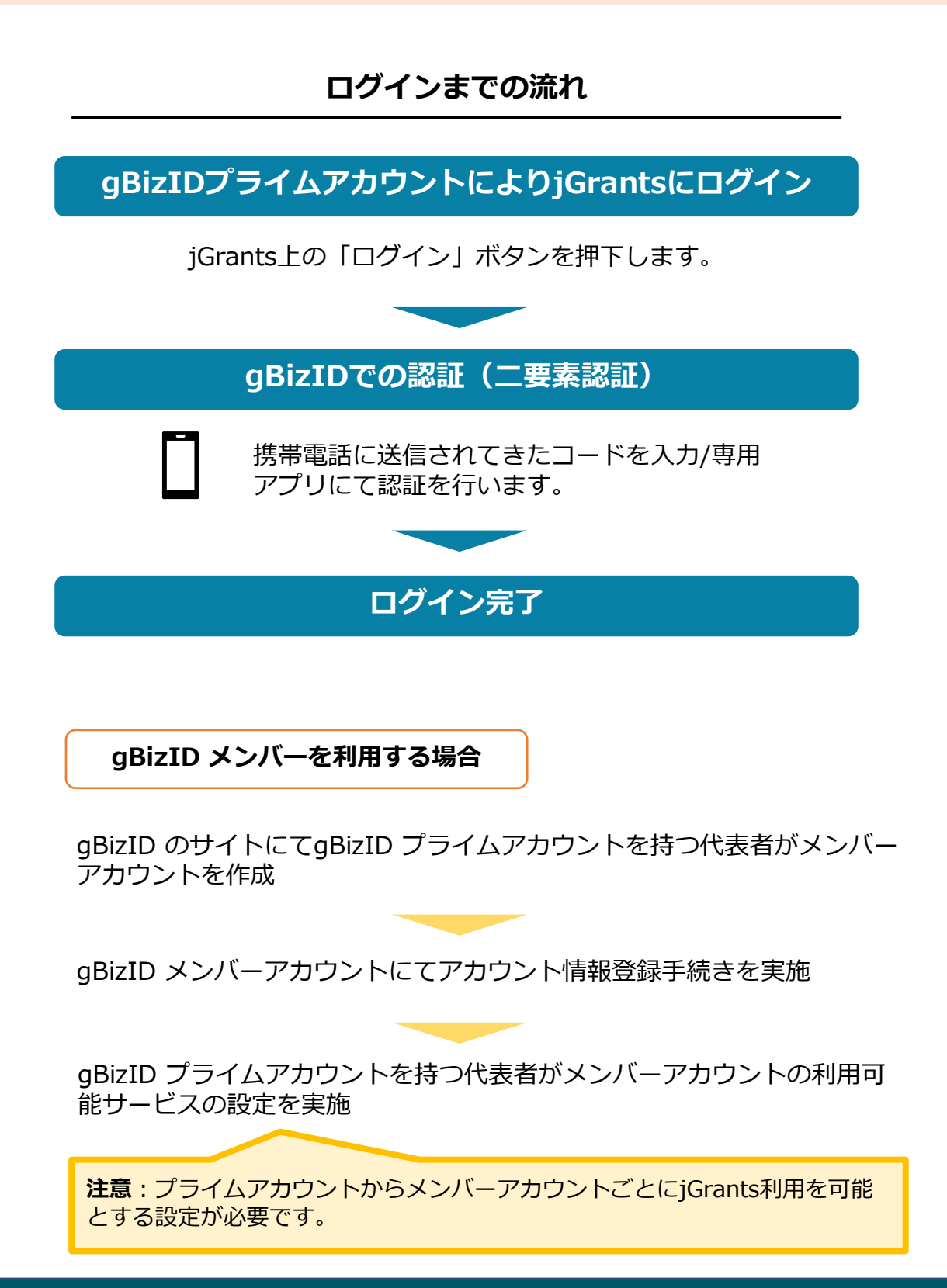

### 2. 事業者専用画面へのログイン

### ● jGrantsには以下のようにログインしてください

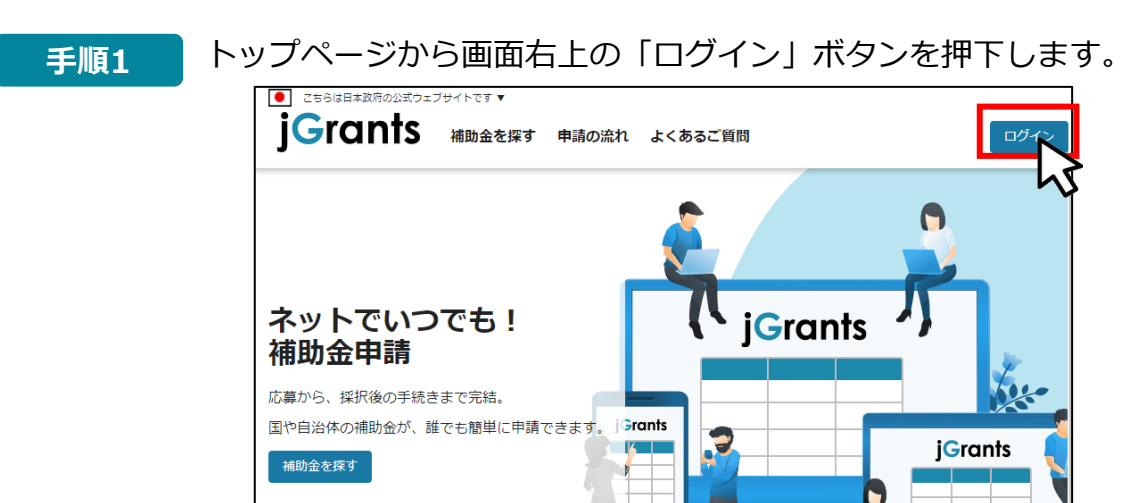

手順2

ログイン画面の「GビズIDでログインする」ボタンを押下します。

| <ul> <li>こちらは日本政府の公式ウェ</li> <li>jGrants</li> </ul> | <sup>プサイトです</sup> ▼<br>補助金を探す 申請の流れ よくあるご質問                             | ログイン |
|----------------------------------------------------|-------------------------------------------------------------------------|------|
| ログイン                                               |                                                                         |      |
| 補助金の申請には、(<br>取得済みの場合はGと                           | Gビズ I DのgBizIDブライム(ID、パスワード等)が必要です。<br>ごズ I Dでログインするボタンを押下し、ログインに進んでくだ? | さい。  |
|                                                    | GビズIDでログインする GビズIDを作成する                                                 |      |

手順3

アカウントID、パスワードを入力して「ログイン」ボタンを押下します。

| gBizID | )       |      |    |  |
|--------|---------|------|----|--|
| 日 ログイン |         |      |    |  |
|        | アカウントID |      |    |  |
|        | パスワード   |      |    |  |
|        |         | ログイン |    |  |
|        |         |      | 43 |  |

Jグランツではタイムアウトは設けていませんが、ログインしてから3時間が経過した 後ボタン押下等の操作を行うとログイン画面に戻ります。また、ブラウザのキャッシュ クリア等を行った場合もログアウトされますので、ご注意ください。

# 2. 事業者専用画面へのログイン

### ● jGrantsには以下のようにログインしてください

手順4 ワンタイムパスワード認証を行います。

| 【ワンタイムパスワード認証】                                                                                                    | 【アプリ認証】                                                                                                    |
|----------------------------------------------------------------------------------------------------|----------------------------------------------------------------------------------------------------|
| <ul> <li>①登録したSMS番号に<br/>ワンタイムル(スワードが送付されます。<br/>2)名は、たワンタイム(スワードを<br/>入力します。</li> <li>②「OK」ボタンを押下します。</li> <li>③「OK」ボタンを押下します。</li> <li>③「OK」ボタンを押下します。</li> <li>③「OK」ボタンを打合されます。</li> <li>③「OK」ボタンを打合きます。</li> <li>※初回ログイン時は[[GビズID]未登録端末からのアクセスのお知らせ」のメールが届きます。</li> </ul> | <ol> <li>専用アプリを起動します。</li> <li>②認証します。         <ul> <li>(IOSはJ(ズユード認証、施認証も可能)<br/>認証が成功すると、行政システムにログインすることができます。</li> <li></li></ul></li></ol> |
|                                                                                                    | 出典:GビズIDクイックマニュアルgBizIDプライム編                                                                                                    |

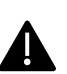

登録したSMS受信用電話番号にワンタイムパスワードが連携されます。gBizIDプライム又は メンバーの所有者とログイン者が異なる場合、社内担当者と都度連携をとる必要が生じます ので、お手数ですが従業員用アカウントであるgBizIDメンバーの発行をお願いします。

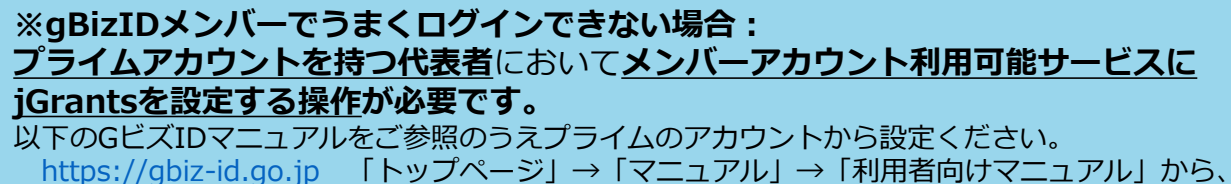

「GビズIDクイックマニュアルgBizIDメンバー編」を参照

### <u>手順5</u>ログインが完了すると「マイページ」画面へのリンクとログインした方の 氏名(ユーザー名)が表示されます。

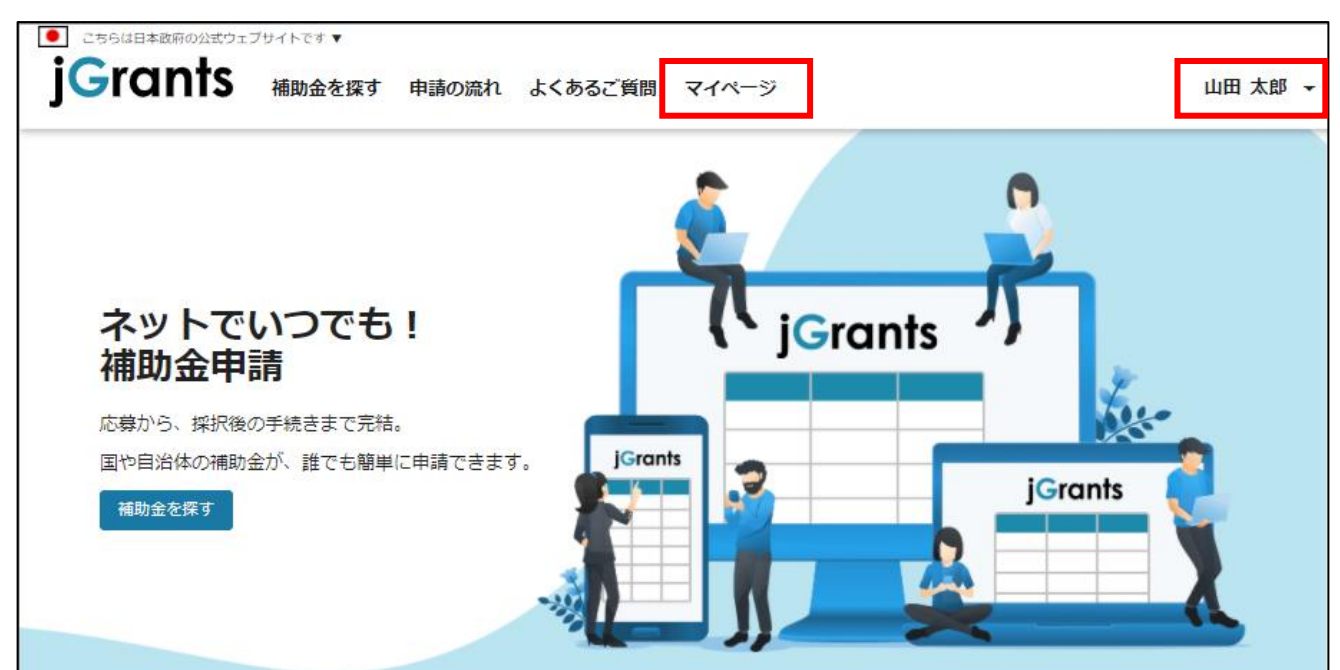

# 2. 事業者専用画面へのログイン - 初回ログアウト -

● 初回ログイン後にログアウトを行う際は、ポップアップの許可を行う必要があります。

手順1 ユーザー名から、ログアウトを押下します。

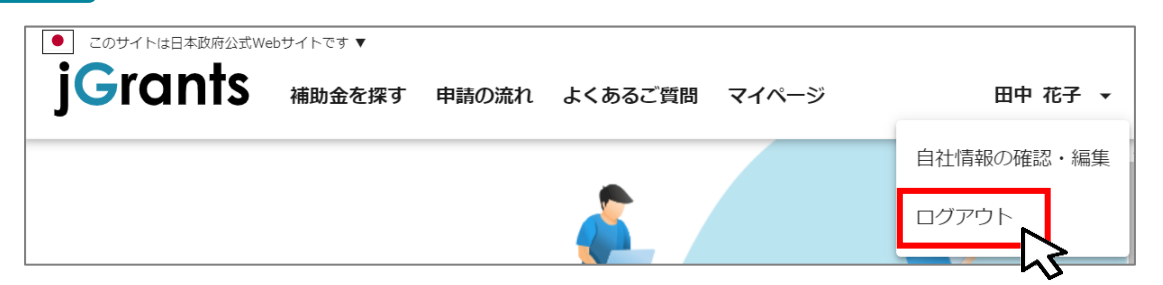

手順2

「ポップアップがブロックされました」という表示が出るため、ポップ アップブロックマークを押下します。初期設定では「ブロックする」に なっているため、「ポップアップとリダイレクトを常に許可する」を選択 し、完了ボタンを押下します。

| jG jGrants ネットで簡単!補助金申請 × +                                                 |                                                                                | - 🗆 ×             |
|-----------------------------------------------------------------------------|--------------------------------------------------------------------------------|-------------------|
| $\leftrightarrow$ $\rightarrow$ C $\triangle$ https://www.jgrants-portal.go | o.jp 🖪 🖓 🕇                                                                     | 🔄 🏚 US 🗄          |
| JG jGrants ネットで簡単!補助金申請 × +<br>← → C 介 ▲ https://www.jgrants-portal.gc      | n.jp 🖪 Q                                                                       | ポップアップ<br>ブロックマーク |
| ● このサイトは日本政府公式Webサイトです ▼                                                    | ポップアップがブロックされました:<br>・https://stg.gbiz-id.go.jp/app/logout                     | ×                 |
| JGrants 補助金を探す 申請の流れ                                                        | <ul> <li>https://www.jgrants-portal.go.jpの<br/>ポップアップとリダイレクトを常に許可する</li> </ul> | ログイン              |
|                                                                             | ○ 引き続きブロックする     「       管理     完了                                             |                   |

上記の操作を行わない場合、正常にGビズからログアウトできていない状態 となります。

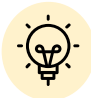

4

ポップアップの許可を行うと、2回目以降のログアウト時は、別のタブでGビズIDのログアウトページが表示されます。

| JG jGrants ネットで簡単!補助金申請 × 😰 ログアウト × + |   | - |            | ×   |
|---------------------------------------|---|---|------------|-----|
| ← → C △                               | ☆ | Ō | <b>*</b> U | s : |
|                                       |   |   |            |     |
| gBizID                                |   |   |            |     |
|                                       |   |   |            |     |
| ロクアウト                                 |   |   |            |     |
| ログアウトしました。                            |   |   |            |     |

### 3. 自社情報の確認 - 機能概略 -

- 自社情報(アカウント情報)を管理し、更新することができます。
- 同一事業者であればGビズIDプライムアカウントからもGビズIDメンバーアカウントからも同一の情報が参照できます。

| Gビス | この登録内                                        |                           |          |  |
|-----|----------------------------------------------|---------------------------|----------|--|
|     | 自社情報の確認                                      | ⊔<br>認・編 <b>集</b>         |          |  |
|     | Gビズ I Dの登録                                   | 动容                        |          |  |
|     | 登録内容を変更する場合は<br><b>事業形態</b>                  | t、 <u>GビズIDのウェブサイト</u> へ移 | 動してください。 |  |
|     | 法人<br>法人番号<br>7010401001556<br>法人名           |                           |          |  |
|     | マニュアル株式会社<br>本社所在地(都道府県)<br>東京都              |                           |          |  |
|     | 本社所在地(市区町村)<br>港区<br>本社所在地(番地等)<br>○ ×⊤日×番×号 |                           |          |  |
|     | 代表者名(姓)<br>山田<br>代表者名(名)                     |                           |          |  |
|     | 太郎                                           |                           |          |  |

ウェブサイトに移動して情報の更新してください。

■登録情報の追加・変更

| 登録情報の追加・変更<br>情報を登録すると、申請情報の入力時に自動で反映されます。 |         |
|--------------------------------------------|---------|
|                                            |         |
| <ul> <li>法人名 (カナ)</li> <li>カナ</li> </ul>   |         |
|                                            | 2 / 255 |
| ─ 代表者役職                                    |         |
| 【カンパニー】代表取締役(変更しています)A                     |         |

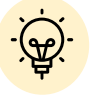

上記の項目より詳細な情報を入力できます。この部分であらかじめ情報を入 力しておくと、補助金の申請時の入力時に自動で反映されるため、情報を都 度入力する必要がなくなり便利です。

# 3. 自社情報の確認 – 確認・編集方法 -

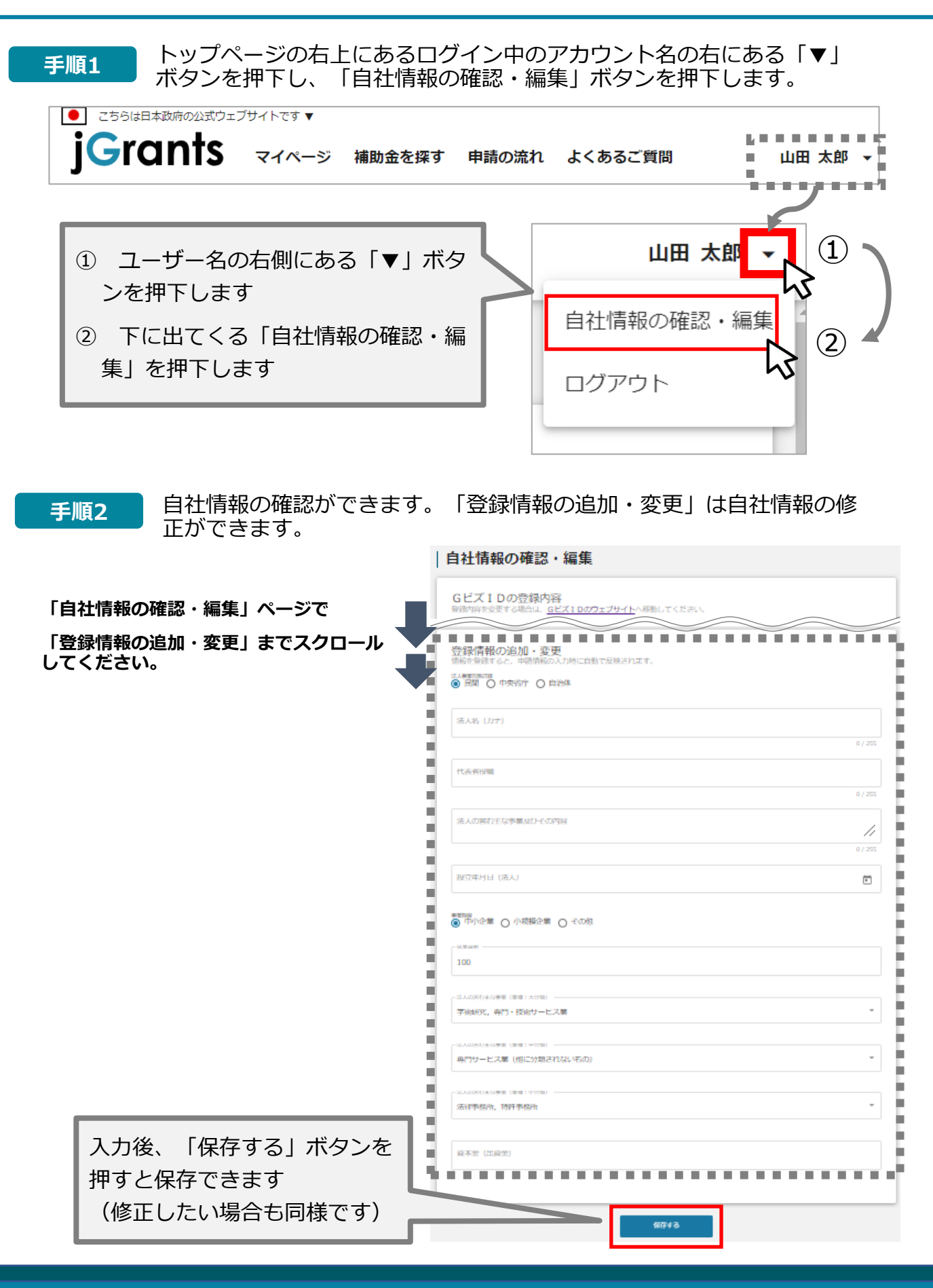

#### 4. 各種申請 4-1. 各種申請の共通操作

- 各種申請したい補助金を、jGrants2.0に登録されている補助金の一覧から検索できます。
- 検索結果から各種申請に必要な情報を入力し、申請をすることができます。

# ① 申請したい補助金を探す

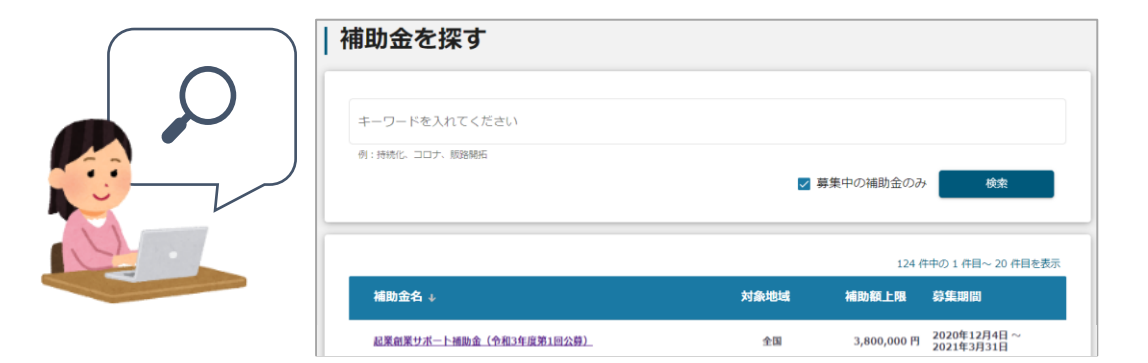

# ② 補助金の内容を確認する

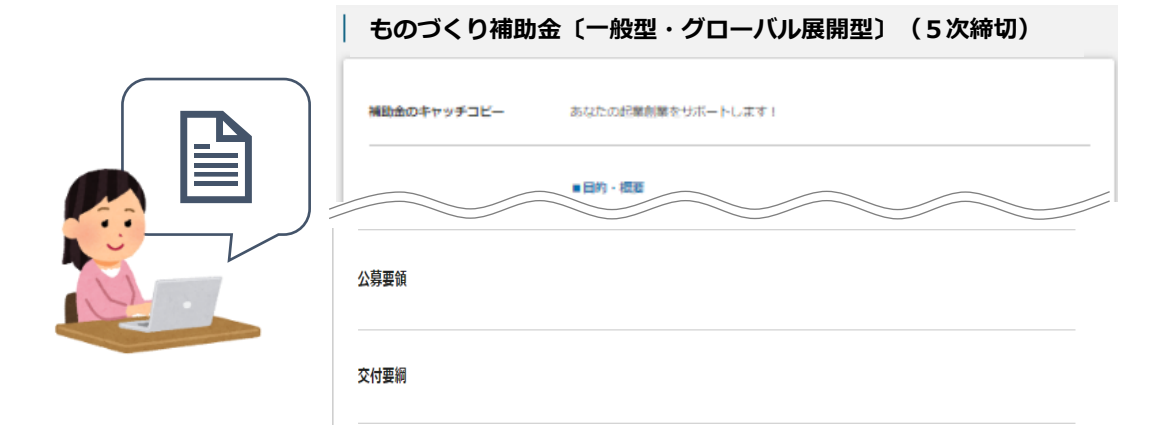

③ 申請をする

# ここから先はGビズIDでのログイン後のみ操作可

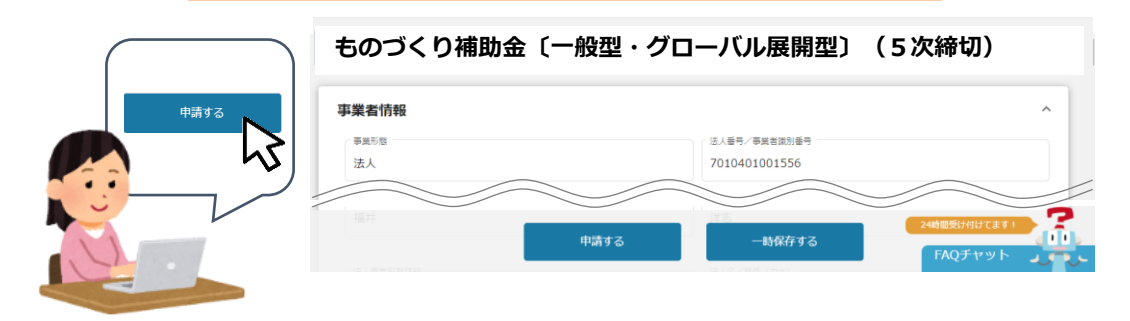

#### ●申請フォーム入力の流れは以下のとおりです。

■ステータスの流れ

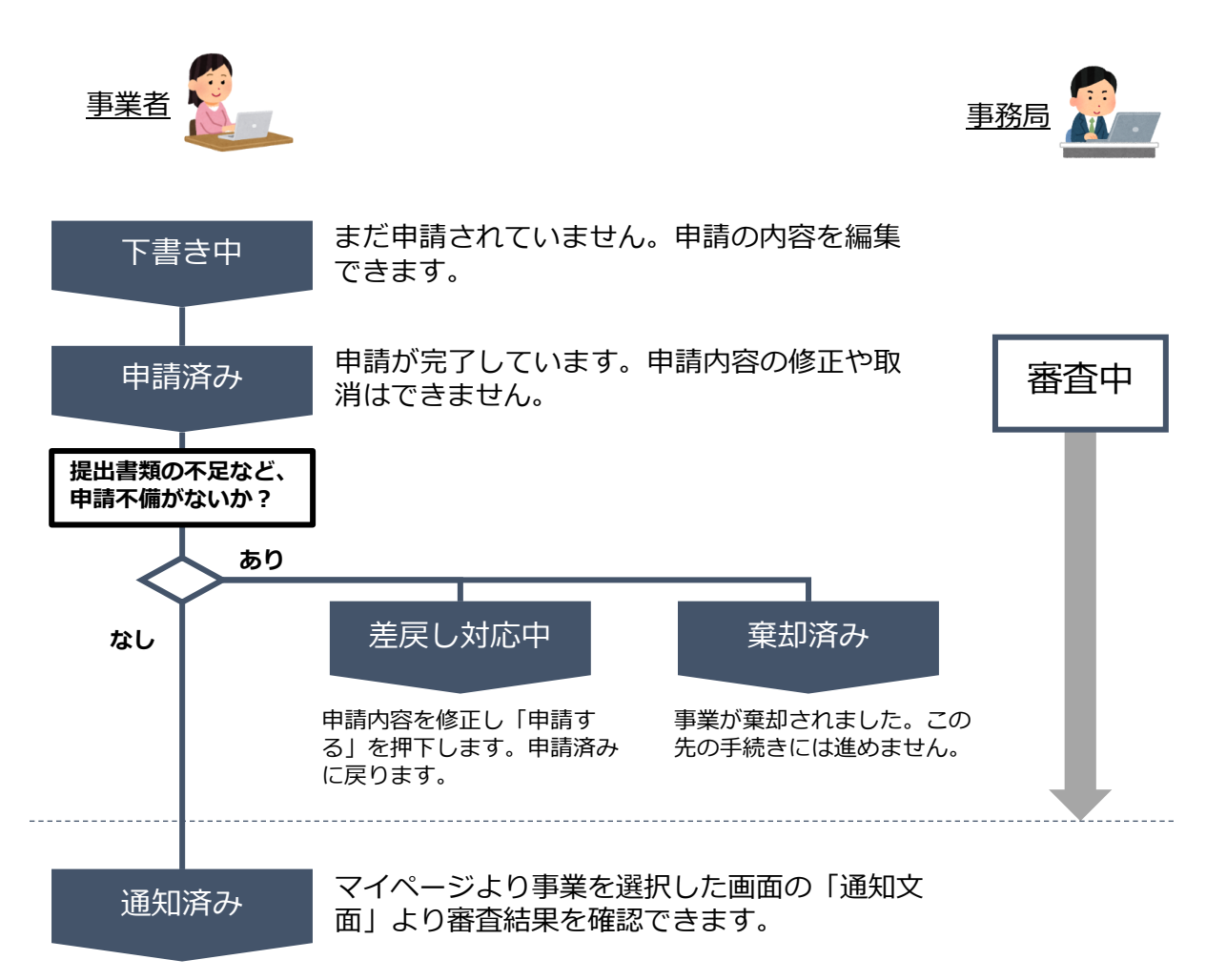

#### ■ステータス一覧

| ステータス名 | ステータスの説明                      |
|--------|-------------------------------|
| 下書き中   | 申請画面で、「一時保存する」ボタンを押下した後の状態です。 |
| 申請済み   | 申請画面で、「申請する」ボタンを押下した後の状態です。   |
| 差戻し対応中 | 申請内容が、事務局から差戻しをされた後の状態です。     |
| 棄却済み   | 申請内容が、事務局に棄却された後の状態です。        |
| 通知済み   | 事務局より各種の通知が発出された後の状態です。       |

#### ● 補助金の検索方法をご紹介します。

手順1

検索したい補助金名のキーワードを入力し、「検索」を押下して補助金を 検索します。以下は「ものづくり補助金」と入力した例です。

| <b>前助金を採</b> す                                                                                                    |                                                                                                    |                                                                                                    |                                                                                                    |
|----------------------------------------------------------------------------------------------------|----------------------------------------------------------------------------------------------------|----------------------------------------------------------------------------------------------------|----------------------------------------------------------------------------------------------------|
| 贪索                                                                                                    |                                                                                                    |                                                                                                    | ~                                                                                                    |
| ものづくり補助金                                                                                                    | $\mathbb{L}$                                                                                                    |                                                                                                    |                                                                                                    |
| 例 : 持続化、コロナ、販路開拓<br><b>条件から探す</b>                                                                                                    | - / -                                                                                                    |                                                                                                    |                                                                                                    |
| 業種                                                                                                    |                                                                                                    |                                                                                                    | •                                                                                                    |
| 従業員数                                                                                                    | 対象地域                                                                                                    | 5                                                                                                    | •                                                                                                    |
| テーマから探す                                                                                                    |                                                                                                    |                                                                                                    |                                                                                                    |
| 利用目的                                                                                                    |                                                                                                    |                                                                                                    | •                                                                                                    |
| 募集中の                                                                                                    |                                                                                                    |                                                                                                    |                                                                                                    |
| 募集中の                                                                                                    |                                                                                                    | 13 作中の 1 作目~ 13 作目を表示                                                                                                    | I< < > >I                                                                                                    |
| 募集中の補助金名                                                                                                    | 補助金上限額 対象地域                                                                                                    | <ul> <li>たい</li> <li>13 件中の 1 件目~ 13 件目を表示</li> <li>従業員数</li> </ul>                                                        | < < > > <br>募集期間↑                                                                                                    |
| 募集中の<br>補助金名<br>【経済産業省】 <u>合和元年度値正ものづ<br/>くり:商業・サービス年産性向上保護</u><br>補助金(一般型)(1次輝切)」                                                                                                    | 補助金上限額 対象地域<br>10,000,000 円 全国                                                                                  | 13 件中の 1 件目~ 13 件目を表示<br>従業員数<br>従業員の制約なし                                                                                  | K < > ><br>募集期間↑<br>2020年3月10日~<br>2021年4月28日                                                                                                    |
| 募集中の<br>補助金名<br>【経済産業省】 令和元年度補正ものづ<br>くり・商業・サービス主要補正ものづ<br>くり・商業・サービス主要補助上伝進<br>補助金(1次練切)<br>【経済産業省】 令和元年度補正ものづ<br>くり・商業<br>「加売年度補正ものづ<br>くり・商業<br>「加売年度補正ものづ<br>」<br>「新井田→・わた                                                                                                    | 福助金上限額 対象地域<br>10,000,000 円 全国                                                                                  | ・ と ・ ・ ・ ・ ・ ・ ・ ・ ・ ・ ・ ・ ・ ・ ・ ・ ・                                                                                      | I< < >><br>募集期間↑<br>2020年3月10日~<br>2021年4月28日<br>2020年3月31日~<br>2021年6月30日                                                                                                    |
|                                                                                                    | 補助金上限額 対象地域 10,000,000 円 全国 <b>締切回</b> に応じた補助                                                                   | ・ は 、 は 、 、 、 、 、 、 、 、 、 、 、 、 、 、 、 、                                                                                    | I      >>I       募集期間↑        2020年3月10日~       2021年4月28日       2020年3月31日~       2021年6月30日       2021年9月25日~                                                                                                    |
|                                                                                                    | 福助金上限額 対象地域 10,000,000円 全国   :締切回に応じた補助 してください。                                                                 | と   13 件中の 1 件目~ 13 件目を表示 <b>従業員効</b> び業員の制約なし   《従業員の制約なし   《従業員の制約なし   後業員の制約なし   20名以下                                  | I     < >>I       募集期間↑       2020年3月10日~       2021年4月28日       2021年6月30日       2021年9月25日~       2021年3月1日~       2021年3月1日       2021年3月1日       2021年3月1日       2021年3月1日       2021年3月1日                                                                                                    |
|                                                                                                    | <ul> <li>福助金上限額 対象地域</li> <li>10,000,000 円 全国</li> <li>締切回に応じた補助<br/>してください。</li> <li>2,000,000 円</li> </ul>    | 13 件中の 1 件目~ 13 件目を表示 近業員の制約なし 従業員の制約なし 従業員の制約なし 従業員の制約なし 20名以下 300名以下                                                     | I     < > > >       募集期間↑       2020年3月10日~       2021年4月28日       2021年5月22日~       2021年5月22日~       2021年3月1日~       2021年3月1日~       2021年3月1日~       2021年3月1日~       2021年3月1日~       2021年3月1日~       2021年3月1日~       2021年3月1日~                                                                                                    |
| 補助金名         (諸済産業省) 令祖元年度補正ものづくり・商業・サービス主要性助上伝進         補助金(一般空) (力速軟功)         (経済産業省) 令祖元年度補正ものづくり・商業・サービス主要性助上伝進         補助金(二)         (経済産業者)         (公)・商業・10・10米         (松済産業者)         (公)・商業・10・10米         (公)・商業・10・10米         (公)・商業・10・10米         (公)・商業・10・10米         (公)・商業・10・10米         (公)・商業・10・10米         (公)・商業・10・10米         (公)・商業・10・10米         (公)・商業・10・10米         (公)・商業・10・10米         (公)・第二、(公)・10米                                                                                                    | <ul> <li>補助金上限額 対象地域</li> <li>10,000,000 円 全国</li> <li>締切回に応じた補助<br/>してください。</li> <li>2,000,000 円 全国</li> </ul> | L3 (中中の 1 (中日~ 13 (中日を表示) <b>び業員の制約なし び業員の制約なし び業員の制約なし び業員の制約なし び業員の制約なし び業員の制約なし び業員の制約なし び業員の制約なし</b>                   | IX     X     X <i>募集期間</i> ↑ <sup>2</sup> 0020年3月10日~ <sup>2</sup> 021年4月28日 <sup>2</sup> 021年4月28日 <sup>2</sup> 021年4月28日 <sup>2</sup> 021年4月28日 <sup>2</sup> 021年4月28日 <sup>2</sup> 021年4月28日 <sup>2</sup> 021年3月31日~ <sup>2</sup> 021年3月31日~ <sup>2</sup> 021年3月31日~ <sup>2</sup> 021年3月31日~ <sup>2</sup> 021年3月31日~ <sup>2</sup> 021年3月31日~ <sup>2</sup> 021年3月31日~                                                                                            |
| 募集中の       補助金名       【経済産業省】会相元年度補正ものづくり・商業・サービス生産作用上産準<br>補助金(一般売」(次稼切)       【経済産業省】会相元年度補正ものづくり・商業・サービス生産作用上産準<br>補助金(一般売」(次稼切)       【経済産業<br>名り・商業<br>金名を選択<br>(法言書)       【経済産業<br>公り・商業<br>金名を選択<br>(法言書)       「たうづくりイノペーラ・交援助成金<br>(法言書業者) 会相元年度福正ものづくい。<br>金名を選択<br>(法言書業者) 会相元年度福正ものづくい。<br>支援助成金       「たうごくりイノペーラ・交援助成金<br>(法言書業者) 会相元年度福正ものづくい。<br>「法言書業者) 会相元年度福正ものづくい。<br>「法言書業者」 会相元年度福正ものづくい。<br>「法言書業者) 会相元年度福正ものづくい。<br>「法言書業者) 会相元年度福正ものづくい。<br>「法言書業者) 会相元年度福正ものづくい。<br>「法言書業者) 会相元年度福正ものづくい。<br>「法言書業者) 会相元年度福正ものづくい。<br>「法言書業者) 会相元年度福正ものづくの。<br>「法言書業者) 会相元年度福正ものづくの。<br>「法言書業者) 会相元年度福正ものづくの。<br>「法言書業者) 会相元年度福正ものづくの。<br>「法言書業者) 会相元年度福正ものづくの。<br>「法言書業者) 会祖元年度福正ものづくの。<br>(法言書業者) 会祖元年度福正ものづくの。<br>(法言書業者) 会祖元年度福正ものづくの。<br>(法言書業者) 会祖元年度福正ものづくの。<br>(法言書業者) 会祖元年度福正ものづくの。<br>(法言書) (法言書) (法言書) (法言書) (法言書) (法言書) (法言書) (法言書) (法言書) (法言書) (法言書) (法言書) (法言書) (法言書) (法言書) (法言書) (法言書) (法言書) (法言書) (法言書) (法言書) (法言書) (法言書) (法言書) (法言書) (法言書) (法言書) (法言書) (法言書) (法言書) (法言書) (法言書) (法言書) (法言書) (法言書) (法言書) (法言書) (法言書) (法言] (法言書) (法言] (法言書) (法言] (法言書) (法言] (法言] (法言] (法言] (法言] (法言] (法言] (法言] | 福助金上限額 対象地域<br>10,000,000 円 全国<br>:締切回に応じた補助<br>してください。<br>2,000,000 円 全国<br>10,000,000 円 全国<br>30,000,000 円 全国 | L3 (中中の 1 (中日~ 13 (中日を表示) <b>び業員の制約なし び業員の制約なし び業員の制約なし び業員の制約なし び業員の制約なし び業員の制約なし び業員の制約なし び業員の利約なし び業員の利約なし び業員の利約なし</b> | IX     <>>>I       募集期間↑       2020年3月10日~       2021年4月28日       2021年6月30日       2021年6月30日       2021年3月1日~       2021年3月1日~ |

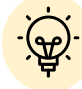

✓ 補助金一覧に表示される補助金の順番は下記のとおりです。

✓ 「募集期間内のものを表示」にチェックが**ある**場合

→ 募集期間(締切日)の早い順に表示

✓ 「募集期間内のものを表示」にチェックがない場合

→ 登録日の早い順(新しく作成された補助金順)に表示

#### ● 補助金情報の確認方法をご紹介します。

手順2

申請対象の補助金のリンクを押下すると、補助金の申請詳細画面に遷移 します。

|                                                                                  |            |    |         | 2 作         | ⊧中の1作          | 相~           | 2 件目    | を表示 |
|----------------------------------------------------------------------------------|------------|----|---------|-------------|----------------|--------------|---------|-----|
| 補助金名                                                                             |            |    | 対象地域    | 補助額上限       | 募集期            | 間 ↑          |         |     |
| <u>(経済産業省) 令和元年度福正ものう</u><br>くり・商業・サービス主産性向上促進<br>福助金 (一般型・クローベル展開型)<br>(4次(縁切)) | ,000,000 円 | 全国 |         | 従業員の制約なし    | 2021年<br>2022年 | 3月1日<br>2月18 | ]~<br>日 |     |
| まちなみ補助金(会 第8回公募)                                                                 | •          |    | 全国      | 3,800,000 円 | 2020年<br>2021年 | 12月4<br>3月31 | 日~      |     |
| マニュアルでは4次締切で採択と<br>なった場合を表示しています。5次                                              |            |    | 2 件中の 1 | 件目~ 2 件目を表示 | <              | <            | >       | >   |
| 締切以降で採択となった事業者の方は、ご自身が採択となった締切回を<br>選択してください。                                    |            |    |         |             |                |              |         |     |

# 【経済産業省】令和元年度補正ものづくり・商業・サービス生産性 向上促進補助金〔一般型・グローバル展開型〕(4次締切)

#### 概要

補助金のキャッチコピー

 細助金のサマリー
 ●目的・概要
 ものづくり・商業・サービス生産性向上促進補助金は、中小企業・小規模事業者等が今後複数 年にわたり相次いで直面する制度変更(働き方改革や被用者保険の適用拡大、賃上げ、インボ イス導入等)等に対応するため、
 中小企業・小規模事業者等が取り組む革新的サービス開発・試作品開発・生産プロセスの改善 を行うための設備投資等を支援するものです。
 ●応募資格
 本補助金の補助対象者は、日本国内に本社及び補助事業の実施場所を有する中小企業者および 特定非営利活動法人に限ります。
 ただし、申請締切日前10か月以内に同一事業(令和元年度補正ものづくり・商業・サービス 生産性向上促進事業)の交付決定を受けた事業者を除きます。

~

手順3 申請する場合は、画面下部の「申請する」ボタンを押下します。
 「一覧に戻る」ボタンを押下すると、「補助金を探す」画面に戻ります。
 ※GビズIDのログイン後でないと「申請する」ボタンは表示されません。

### ログイン前

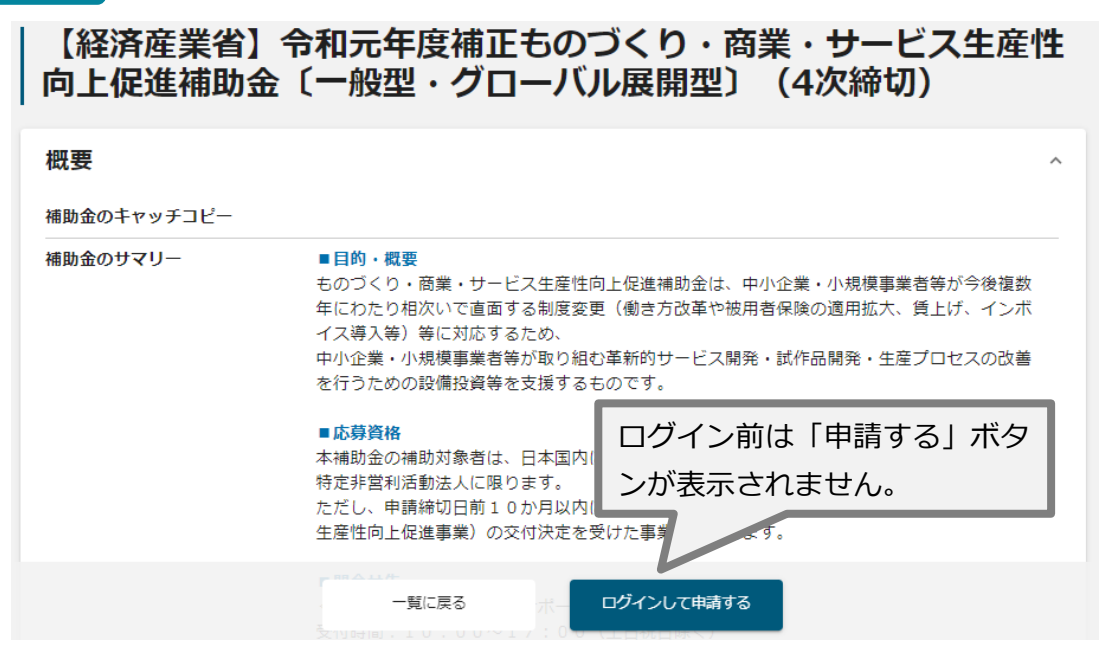

### ログイン後

| ● こちらは日本政府の公式ウェブサイトです▼<br>iGrants 補助金を探す 申請の流れ よくあるご質問。 |                                    |  |  |  |  |  |  |
|---------------------------------------------------------|------------------------------------|--|--|--|--|--|--|
| ものづくり補助金〔一般型・グロー                                        | 一般型・グローバル展開型の<br>「申請する」 ボタンを押下します。 |  |  |  |  |  |  |
| <b>補助金のキャッチコピー</b> あなたの起業創業をサポートします                     | ※「申請する」ボタンの押下は一度だ<br>けにし てください。    |  |  |  |  |  |  |
| ものづくり補助金〔一般型・グローバル展開型〕(4                                | 1次締切) 申請する                         |  |  |  |  |  |  |
| -<br>-<br>覧に戻る                                          | 24崎間受け付けてます1                       |  |  |  |  |  |  |
| FAQ J TY                                                |                                    |  |  |  |  |  |  |
| 各種申請手続きへ。                                               |                                    |  |  |  |  |  |  |

● 一時保存した申請内容を、再編集する際の方法をご紹介します。

一時保存したデータを再編集する場合はマイページから事業名を押下してください。

※複数申請となることを防止するため、「補助金を探す」は使用せずに、マイページ から探すようにご注意ください。

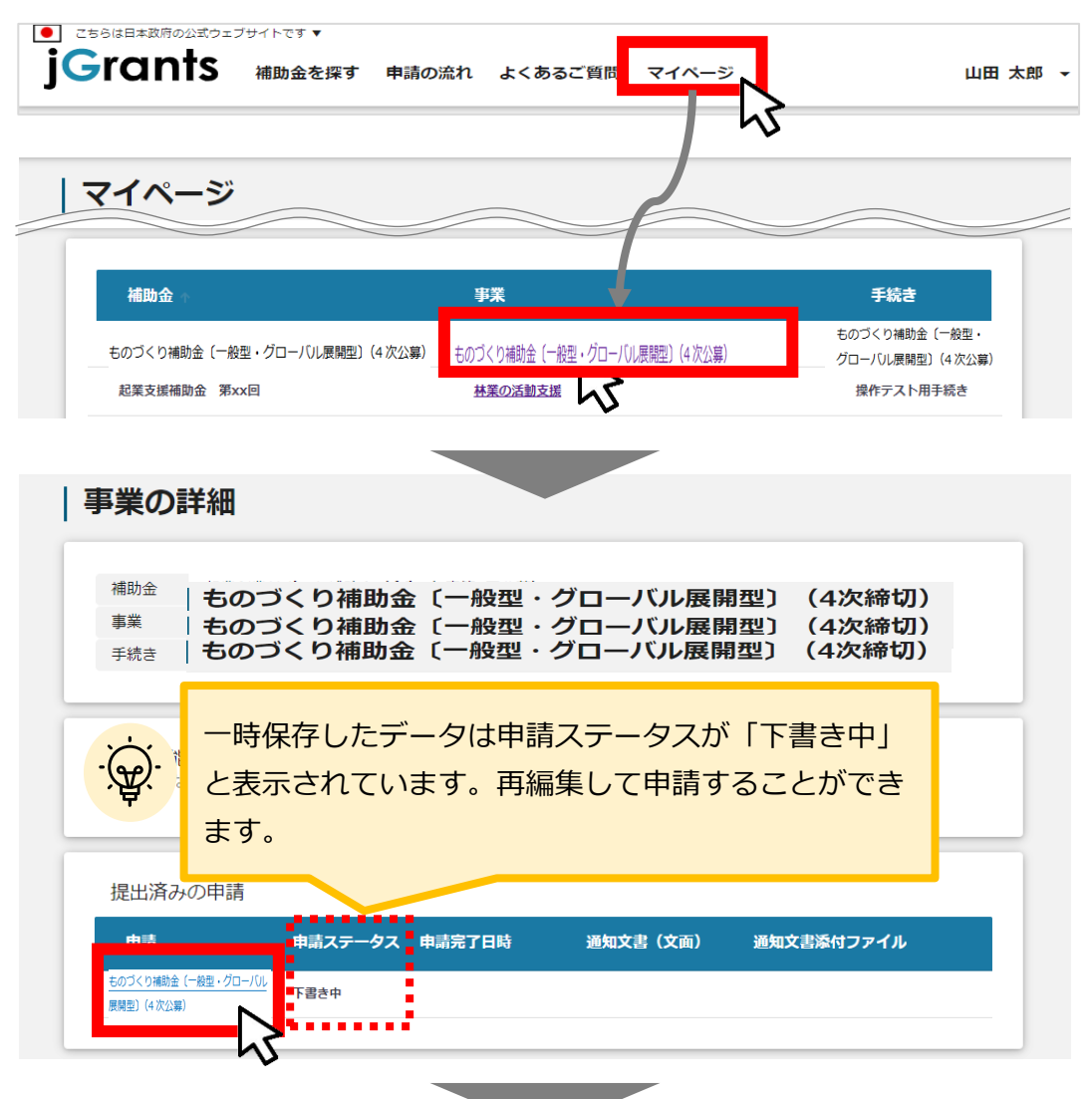

| ものづくり補助金〔一般型                  | 』・グローバル展開型〕                          | (4次締切) |
|-------------------------------|--------------------------------------|--------|
| 事業者情報                         |                                      | ^      |
| - <sup>事業形態</sup><br>法人       | 法人册号/事業者識別册号<br>7010401001556        |        |
| □ 広人名/原号<br>マニュアル株式会社         | 一本社所在地/印版登録証明團在所(都通时用)<br><b>東京都</b> |        |
| - 本社所在地/印鑑登録証明常住所(市区同村)<br>港区 | ◆社所在地/印鑑登録証明書住所(高地等) ○○X丁目X番X号       |        |
| - 代版者名/個人事業主氏名()(注)<br>山田     | 代表書名/個人事業主氏名(名)<br><b>太郎</b>         |        |

申請した情報は、マイページから確認が可能です。

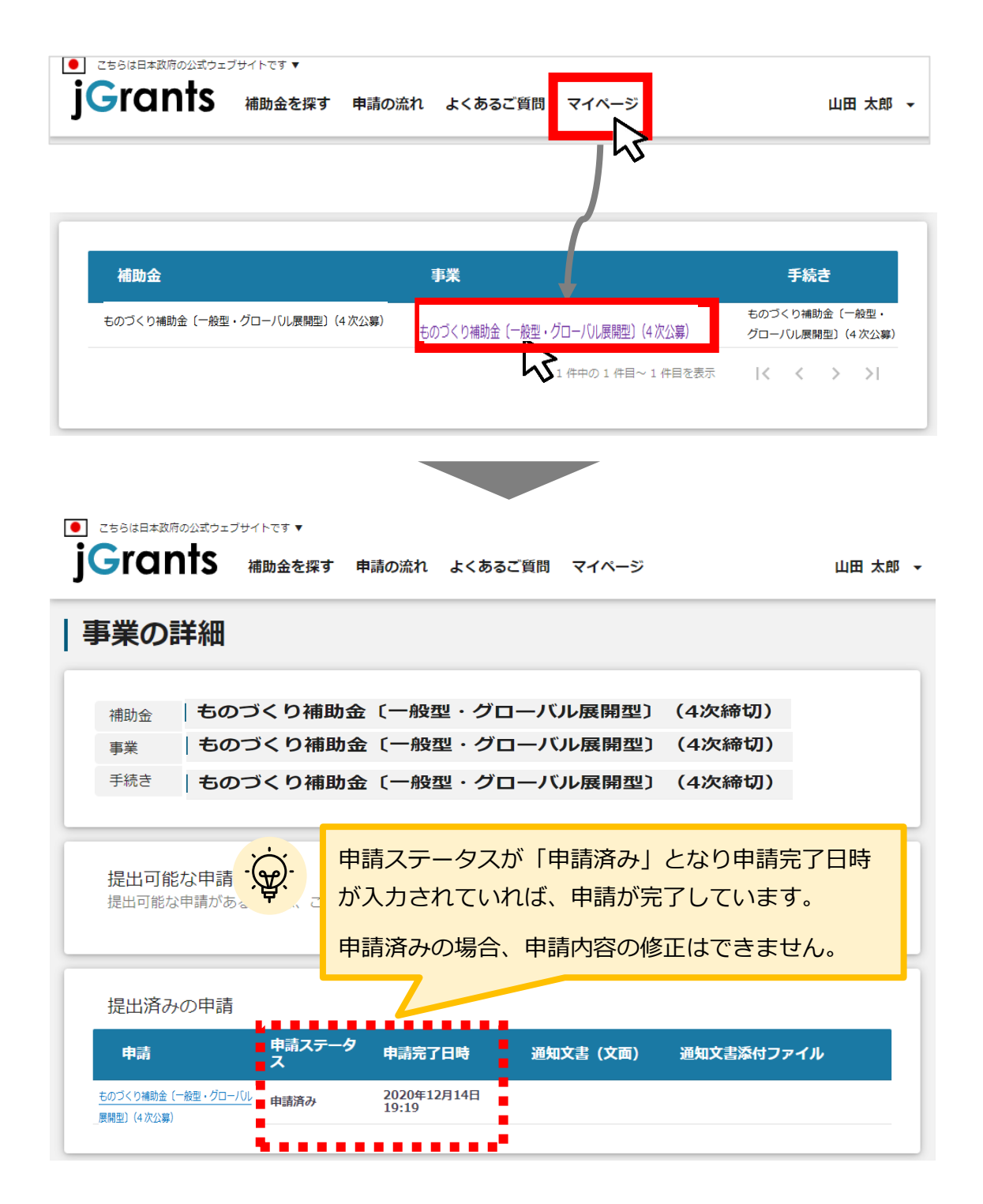

| ものづくり補助金〔一般型                                                                   | !・クローバル展開型」(4次締切                                                                                                    |
|--------------------------------------------------------------------------------|----------------------------------------------------------------------------------------------------|
| ●業形態                                                                           | 法人番号/事業書識別番号<br>2010/401001556                                                                                                    |
|                                                                                | 7010401001355                                                                                                    |
| 法人名/屋号                                                                         | 本社所在地/印鑑登録証明書任所(都適府眞)<br>車 守 都                                                                                                    |
|                                                                                | segration                                                                                                    |
| 本社所在地/印鑑登録証明書住所(市区町村)<br><b>法区</b>                                             | 本社所在地/印鑑登録証明書住所(書地等) ○○×丁日×★×二                                                                                                    |
|                                                                                |                                                                                                    |
| 事業開始日 (公募・交付申請時)<br>「指定日から開始」以外を選択した場合、「専業開始日」の値は押<br>す。<br>該面 補助事業に要する経費 (合計) | <ul> <li>         ・交付申請時)         ・交付申請時)         からなりま         ・         ・         が前 補助金交付申請額(合計)         ・         </li> </ul> |
| 「補助対象経費 (合計)     「補助産業に要する経費 (合計)」「補助金交付申請額 (合<br>さません。                        | 計)」「補助対象経費(合計)」は半角数字で入力ください。半角数字以外は入                                                                                              |
| 利用規約                                                                           | ー時保存する<br>FAQチャッ                                                                                                    |
| 由請情報を入力したら                                                                     | 「由語する」を畑下してください                                                                                                    |
| 甲硝(  秋で八刀し)につ、                                                                 | 中胡りる」で押下してへたてい。                                                                                                    |

事業者基本情報

| ▼■REG<br>法人 ★                | 法人恶马/李章有能别怒马                 |    |
|------------------------------|------------------------------|----|
| 法人名/漫号                       | (法人名/漫号(55)                  | (1 |
|                              | 全角カジカナで入力                    |    |
| 本社所在地/口域编得延明整件所(#记的第)<br>東京都 | * 社所在地/印旗架御証明書住所(市区町村)<br>港区 |    |
| 本社所在地,「印成會發展明書在所(香地梅)        |                              |    |
|                              | 電話器号                         |    |
| 代表剪名/信人鄂羅主氏名(诗)              | (代表著名/信人鄂羅主氏名(名)             |    |
| 山田 🗡                         | 太郎 📩                         |    |
| <b>800</b> 代表前段键             |                              |    |

★の項目には、GビズID等の事業者情報が転記されています。 こちらの情報は、申請画面での編集ができません。 編集の必要がある場合は「Gビズサイト」にて編集を行ってください。

また①、②の項目は、画面右上の「自社情報の確認・編集」で事前入力いただい た情報が自動転記されます。ブランクとなっている場合は、画面右上の「自社情 報の確認・編集」での入力をお願いします。

### 申請担当者の連絡先

| 申請担当者の連絡先                                             | ^                                             |
|-------------------------------------------------------|-----------------------------------------------|
| GビズIDアカウント利用者情報(gBizIDプライムの場合基本情報、gBiz<br>に応じて修正ください。 | IDメンバーの場合アカウント利用者情報)がプレ入力されています。必要            |
| · 連絡先郵使番号<br>1080073                                  | <ul> <li>遭絡先住所(都道府県)</li> <li>東京都</li> </ul>  |
| ○連絡先住所(市区町村)<br>○区                                    | > 遠緒先住所(冊地等) ○○ x - x - x                     |
| - 連絡先住所(建物名等)<br>マニュアルビル9 F                           | 会社名/部署名                                       |
| 但当者氏名 (姓)<br>田中                                       | 担当者氏名(名)<br>花子                                |
| 連絡先電話番号                                               | <sup>担当者メールアドレス</sup><br>hanako@tesut.co.jp   |
|                                                       | GビズID登録のメールアドレス。変更は <u>Gビズサイト</u> 「プロフィール変更」へ |
|                                                       |                                               |

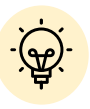

担当者メールアドレスは、申請画面では編集することができません。 編集の必要がある場合は「Gビズサイト」より変更を行ってください。

不明点や修正箇所が生じた場合など、事務局からの連絡が、ここで登録いただいた宛先に届くことがございます。

GビジネスIDの登録情報が表示されますので、GビジネスIDの登録情報 と本補助金のご担当者が異なる場合は、本補助金ご担当者へ内容を変更 してください。

| 事業基本情報                                                                               |                                                 |                                                   |                       |
|--------------------------------------------------------------------------------------|-------------------------------------------------|---------------------------------------------------|-----------------------|
| 事業基本情報                                                                               |                                                 |                                                   | ^                     |
| 事業開始日の決定方法は「交付決定日から開<br>い。                                                           | 始」を選択してください。勇                                   | 事業開始日(公募・交付申請時)は空櫊の                               | )まま記載せずに進んでくださ        |
| 事業の名称                                                                                |                                                 |                                                   | 1                     |
| <ul> <li>事業開始日の決定方法</li> <li>交付決定日から開始</li> <li>指定日から開始</li> <li>事業終了日と同日</li> </ul> |                                                 |                                                   |                       |
| 事業開始日(公募・交付申請時)                                                                      | Ē                                               | 事業終了日(公募・交付申請時)                                   | <b>1</b> 3            |
| 「指定日から開始」以外を選択した場合、「事業関<br>す。                                                        | 肺日」の値は無効となりま                                    |                                                   |                       |
| 補助事業に要する経費(合計)                                                                       | (A)                                             | 補助金交付申請額(合計)                                      | (C) <b>4</b>          |
| 補助対象経費(合計)                                                                           | (B)                                             |                                                   |                       |
|                                                                                      |                                                 |                                                   |                       |
| ①「 <b>事業の名称」</b><br>応募申請時の「事業計画<br>30文字以上の場合は、途                                      | i名」を30文字以<br>≧中で切るか、要                           | 内で記載してください。<br>約したものを入力してく                        | 、ださい。                 |
| ②「 <b>事業開始日の決定方法</b><br>「交付決定日から開始」                                                  | : <b>」</b><br>を選択してくだ                           | さい。                                               |                       |
| 3 「事業開始日」「事業終<br>事業開始日については、<br>事業終了日は一般型の場<br>採択発表日の14か月後を                          | 「 <b>了日」</b><br>入力不要です。<br>合は採択発表日の<br>E入力してくださ | の12か月後、グローバル<br>い。                                | 展開型の場合は               |
| ④「補助事業に要する経費<br>別途ご提出いただく「経<br>対象経費、(C)補助金3                                          | 2] 「補助対象経<br>費内訳」の(A)<br>交付申請額の合計               | <b>費」「補助金交付申請額</b><br>事業に要する経費、(B<br>・欄の金額を入力してくた | 」<br>3)本事業の補助<br>ごさい。 |

| 事業詳細                 |      | - <u>`@`</u> - | 7次~9次は次<br>10次以降は21  | マのページ<br> ページ を | ご覧ください。 |
|----------------------|------|----------------|----------------------|-----------------|---------|
| <sup>事業詳細</sup> 【4次統 | 初の場合 | 合】             |                      |                 |         |
| 必須 事業計画書等一式.zip      | 1    | ファイルを選択        | 必須 経費明細書Excel        | 2               | ファイルを選択 |
| 添付ファイル               | 3    | ファイルを選択        |                      |                 |         |
| <sup>事業詳細</sup> 【5次・ | 6次締  | 切の場合】          |                      |                 | ^       |
| 必須 事業計画書一式.zip       | 1    | ファイルを選択        | 事業計画書一式 2 .zip       | 3               | ファイルを選択 |
| 必須 経費明細書Excel        | 2    | ファイルを選択        | 必須<br>会社全体の事業計画Excel | 4               | ファイルを選択 |

#### 「事業計画書等一式」・・・①

事業計画書等交付申請に必要な書類一式を全てzipファイル形式で、登録してください。 ※補助事業計画書は電子申請システムサイトよりダウンロードしたWord形式のままZipファイ

ルに保存してください。 ※ファイル容量が16MB以下となるよう、調整してください。やむを得ず16MBを超える場合 は、分割のうえ、③の添付ファイル欄を使用してください。

<zipファイルにまとめる書類> ※該当しない書類は提出の必要はありません。

- 1. 補助事業計画書(Word形式)
- 2. 見積書(相見積りを含みます。)
- 3. 履歴事項全部証明書の写し(法人)/確定申告書(第1表)の写し(個人)
- 4. 経営革新計画承認書(申請中で加点申請した場合)
- 5. 経営革新計画申請書の受理印が押された資料(申請中で加点申請した場合)
- 6. 事業継続力強化計画認定書(申請中で加点申請した場合)
- 7. 事業継続力強化計画申請書の受理印が押された資料(申請中で加点申請した場合)
- 8.補助事業計画書別紙(技術導入費、専門家経費、クラウドサービス利用費、外注費、知 的財産権等関連経費の詳細)

※応募申請時に提出した「補助事業の具体的取組内容」および「将来の展望」に変更がある 場合は、変更後のファイルも提出してください。

#### 「経費明細書」・・・② 「会社全体の事業計画」・・・④※5次締切以降の場合

必ず、電子申請システムサイトよりダウンロードしたExcelファイルを使用してください。 ファイル名に事業者名を追加してください。

(例) 経費明細表\_040001\_ものづくり商店

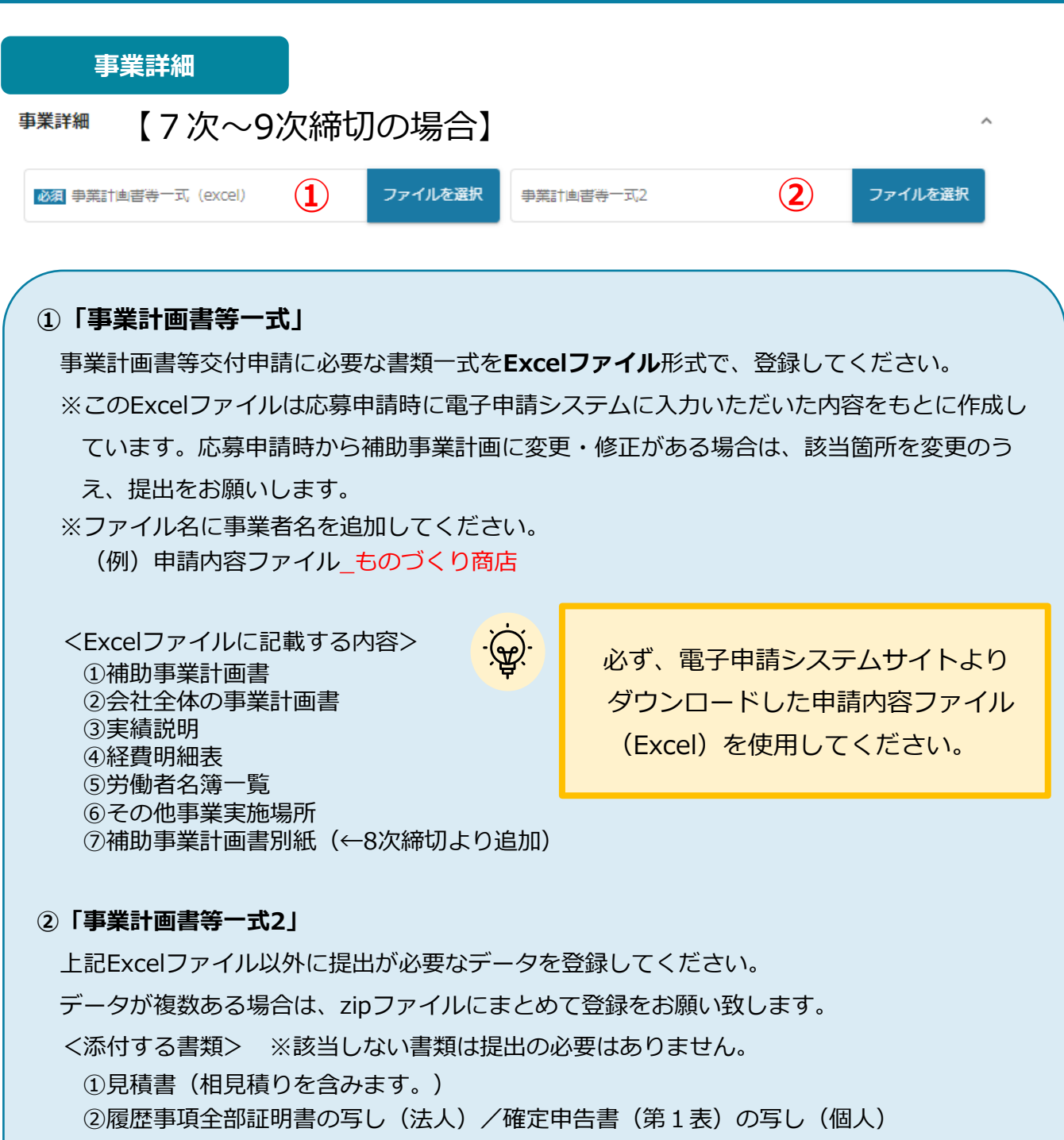

③補助事業計画書別紙(技術導入費、専門家経費、クラウドサービス利用費、外注費、知 的財産権等関連経費の詳細)(←8次締切からは上記Excelで提出)

※応募申請時に提出した「補助事業の具体的取組内容」および「将来の展望」に変更がある 場合は、変更後のファイルも提出してください。

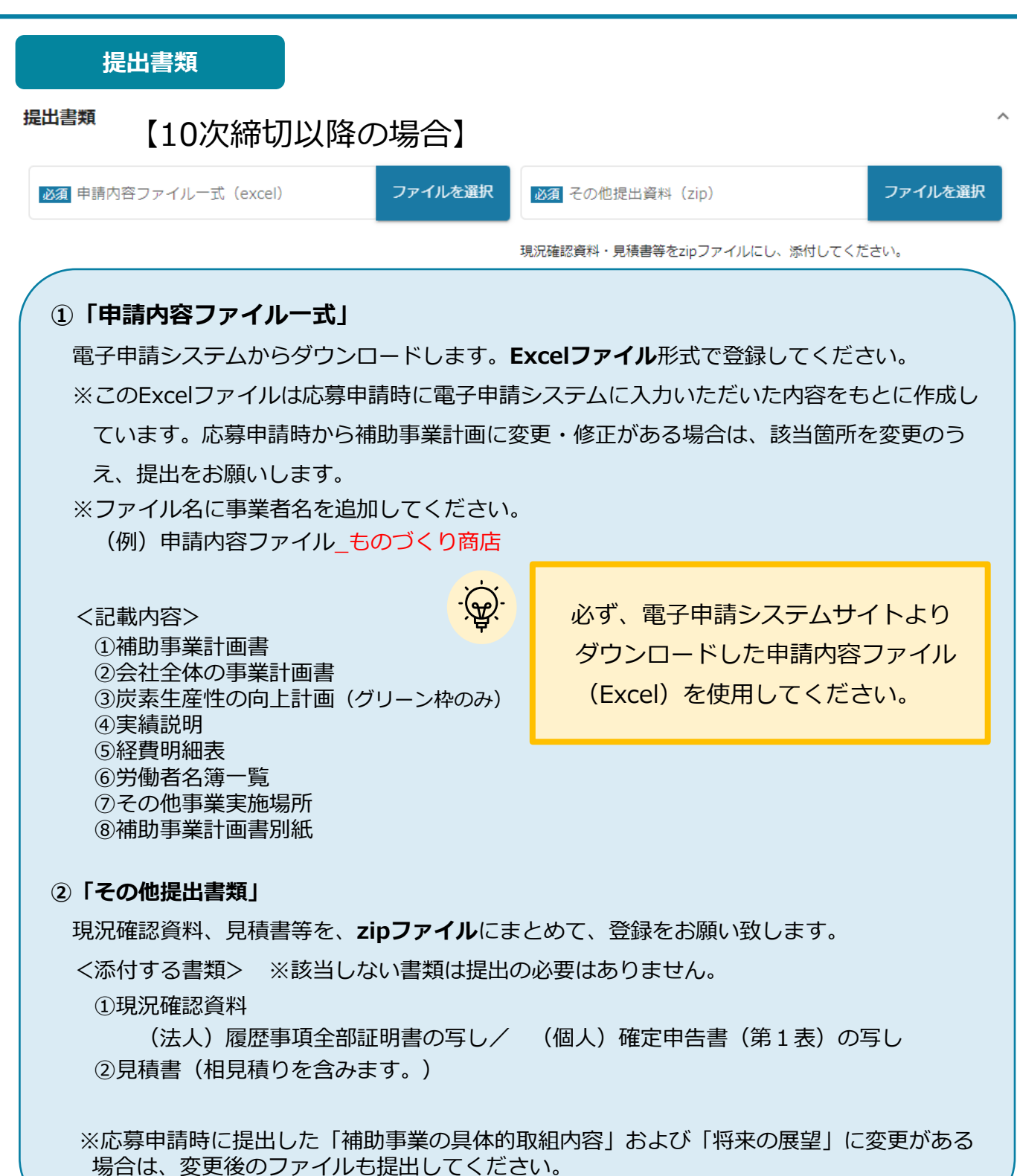

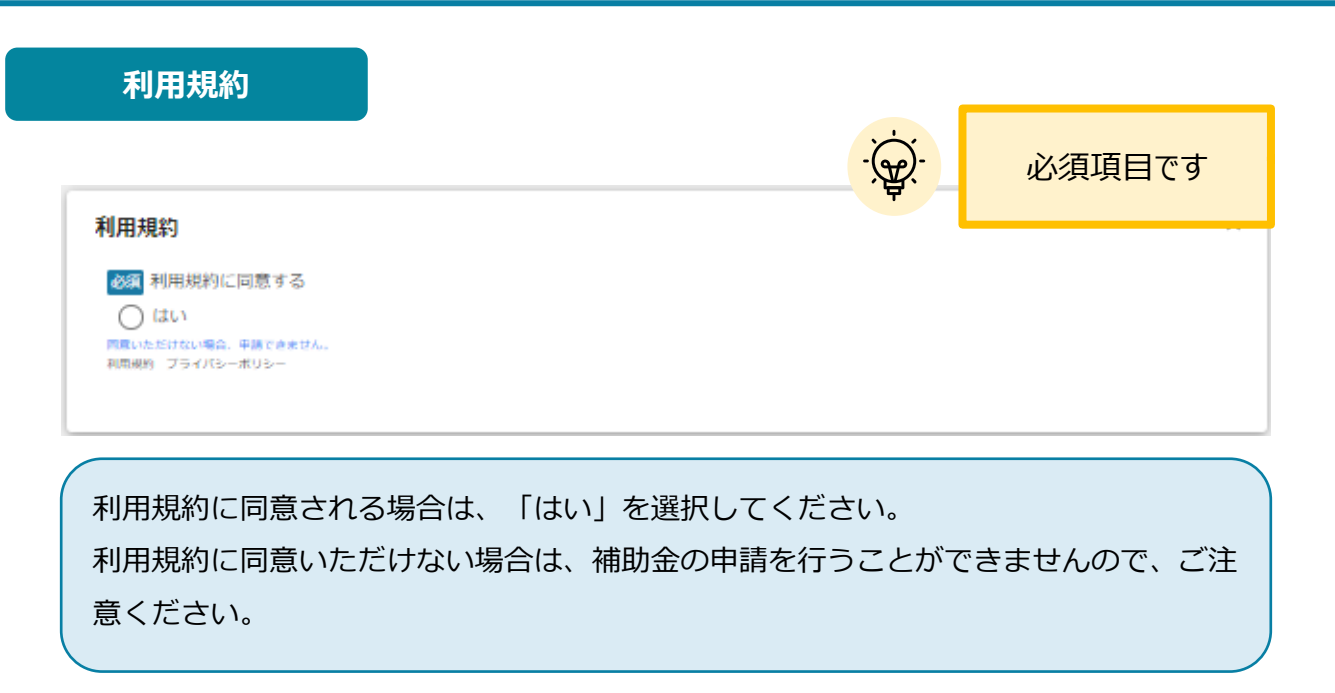

申請する

「申請する」ボタンを押下すると確認を促す画面が表示され ます。確認後、「申請する」ボタンを押下してください。

| 業者情報                                                                                                    |                                                                                                    |
|----------------------------------------------------------------------------------------------------|----------------------------------------------------------------------------------------------------|
| #選形態                                                                                                    | 法人番号/事業者識別番号                                                                                                    |
| 法人名/雇号<br>マニュアル株式会社                                                                                                    | 本社所在地/印鑑證録証明書住所(都道府県)<br>東京都                                                                                                    |
| 事業の効果                                                                                                    | 自己資金(裏負担)の負担者、負担額、負担方法                                                                                                    |
| 事業によって生じる収入金に関する事項                                                                                                    | <u>必須</u> 経費内訳Excel ファイルを選択                                                                                                    |
| 30 利用規約に同意する ● はい  ◎ はい  ◎ いただけない場合、申請できません。  用規約 プライバシーボリシー                                                                                               | 2.時間祭は約1+7-まま!                                                                                                    |
| 2011 利用規約に同意する                                                                                                    | する<br>ー時保存する<br>FAQチャット                                                                                                    |
| <ul> <li>33 利用規約に同意する         <ul> <li></li></ul></li></ul>                                                                                                | ・ ・ ・ ・ ・ ・ ・ ・ ・ ・ ・ ・ ・ ・ ・ ・ ・ ・ ・                                                                                                    |
| 233 利用規約に同意する<br>② はい<br>135.0%だどけない場合、申請できません、<br>135.0%だどけない場合、申請できません、<br>135.0%だどうない場合、申請できません。<br>135.0%だどうないならい。<br>「申請する」ボタンを押した後は、<br>135.0%であります。 | ・時保存する         FQEFV9L           「AQEFV9L         FQEFV9L           「申請する」ボタンを押下すると、<br>以後は修正できなくなりますので<br>ご注意ください。           ●明書する         CDPSGEC最UDV無UCCCETEDAC           ●明書する         KMELCEA |

これで申請完了です。審査結果が出るのをお待ちください。

(審査結果の通知方法はP.49をご参照ください)

申請フォームに入力します。

| 事業及 | なび申請の基本情                | 青報、添付資料                               | 1          |                      |                     |            |     |
|-----|-------------------------|---------------------------------------|------------|----------------------|---------------------|------------|-----|
|     | 申請                      |                                       |            |                      |                     |            |     |
|     | 申請先情報                   |                                       |            |                      |                     |            | 1   |
|     | 補助金名<br>申請フォーム名         | 【経済産業省】令和元<br>展開型〕(5次締切)<br>遂行状況報告_5次 | 年度補正ものづく   | くり・商業・サービス生産         | <b>崔性向上促進補助金</b> 〔  | (一般型・グローバル |     |
|     | 「状況報告」が必要な              | ケース                                   |            |                      |                     | ^          | 1   |
|     | ものづくり補助金事務局よ            | り、補助事業の遂行及び収                          | 支の状況について、  | ** 入力が必須             | 頃の項目は               | 「必須」マー     | ークが |
|     | 事業及び申請の基本情報             | 银                                     |            |                      | ついてい                | ます         | _   |
|     |                         |                                       | 7          |                      |                     |            |     |
|     | 担当者メールアドレス              |                                       |            |                      |                     | 1          |     |
|     | 担当者メールアドレスは、変更          | があるり、大力願いま                            | <u>च</u> . |                      |                     | ^          |     |
|     | (本13日 TT<br>様式第5        |                                       | ファイルを選択    |                      |                     | ファイルを選択    |     |
|     | 1家工い売 3 (みドレトガンエ) (ご算録( | ノレベノビビン。                              |            | 1家10時2010版 (1921月明神衣 | / IdexCelT/JI/ C宣録し | UN/2016    |     |

#### 「担当者メールアドレス」・・・①

Gビズ I Dの情報がプレ入力されています。変更がある場合は、Gビズサイト「プロフィール 変更」にて修正および参考様式11のご提出をお願い致します。

#### 「様式第5」・・・②

必ず、ものづくり補助金総合サイトよりダウンロードしたWordファイルを使用してください。 また、添付する際は、WordファイルをPDFに変換してください。 ファイル名に事業者名を追加してください。(例)様式第5<u>ものづくり商店</u>

#### 「様式5別紙(経費明細表)」・・・③

必ず、ものづくり補助金総合サイトよりダウンロードしたExcelファイルを使用してください。 ファイル名に事業者名を追加してください。 (例)様式第5別紙\_ものづくり商店

# 4-3. 遂行状況報告

| 申請する                                                                                                    |   |
|----------------------------------------------------------------------------------------------------|---|
| ■ このサイトは日本政府公式Webサイトです▼<br>jGrants   対応一覧 事業一覧   山田 太郎 ▼                                                                      |   |
| 申請                                                                                                    |   |
| 申請先情報                                                                                                    |   |
| 補助金名         【経済産業省】令和元年度補正ものづくり・商業・サービス生産性向上促進補助金〔一般型・グローバル<br>展開型〕(5次締切)           申請フォーム名         遂行状況報告_5次                |   |
| 「状況報告」が必要なケース  ちのゴくり補助金融務局より、補助事業の遂行及び収支の状況について、報告依頼があった場合に提出ください。                                                            |   |
| その他添付資料 ファイルを選択                                                                                                    |   |
| 申請する<br>ー時保存する<br>FAQチャット                                                                                                    |   |
| 申請情報を入力したら、「申請する」を押下してください。<br>まだ申請しない場合は、「一時保存する」を押下してください。                                                                  |   |
| <ul> <li>✓「一時保存する」ボタンは画面下部に常に押下できるよう配置されています。</li> <li>✓「一時保存する」ボタンを押下したデータは「マイページ」から再編集(再編の方法は本入力ガイドP.14を参照)できます。</li> </ul> | 潗 |
|                                                                                                    |   |
| 事業によって生じる収入金に関する事項 「申請する」ボタンを押下すると、 以後は修正できなくなりますので ご注意ください。                                                                  |   |
|                                                                                                    |   |
| 申請する ー時保存する                                                                                                    |   |

これで申請完了です。必要に応じて事務局から連絡を行います。

### 4-4. 実績報告

| くり・商業・サービス生産性向上促進補助金 <b>〔</b> 一般型・グローバル |  |  |  |  |
|-----------------------------------------|--|--|--|--|
| ^                                       |  |  |  |  |
| こうえで実施してください。                           |  |  |  |  |
| 事業及び申請の基本情報                             |  |  |  |  |
|                                         |  |  |  |  |
| 法人番号/事業者識別番号                            |  |  |  |  |
|                                         |  |  |  |  |
| 担当者氏名(名)                                |  |  |  |  |
| 1                                       |  |  |  |  |
| 2                                       |  |  |  |  |
|                                         |  |  |  |  |

### 「担当者メールアドレス」・・・①

Gビズ I Dの情報がプレ入力されています。変更がある場合は、Gビズサイト「プロフィール変更」にて修正および参考様式11のご提出をお願い致します。

# 「事業の名称」・・・②

交付申請時と同じ情報を入力してください。

## 4-4. 実績報告

| 補助事業実施期間等                    |                       |   |
|------------------------------|-----------------------|---|
| 補助事業実施期間                     |                       | ^ |
| 交付決定日                        | ❷骤 事業終了日(実績)          |   |
| 補助事業に要する経費                   |                       | ^ |
| 入力が必須の項目は「必須」マークが<br>ついています  | ▲爾 補助事業に要する経費(実績) (A) |   |
| <b>補助対象経費</b><br>補助対象経費 (予定) | ▲爾 補助対象経費 (実績) (B)    | 2 |
| 補助金交付申請額                     |                       | ^ |
| 補助金交付決定額                     | ▲ 補助金確定額 (C)          |   |

「事業終了日(実績)」・・・① 別途ご提出いただく様式第6別紙1\_実績報告書(様式)に記載の「2.事業実施期間」の「完 了日」を入力してください。 「補助事業に要する経費(実績)」「補助対象経費(実績)」「補助金確定額」・・・② 別途ご提出いただく様式第6別紙2\_実績報告\_経費明細書の(A)事業に要した経費、(B) 補助対象経費、(C)補助金の額の金額を入力してください。

# 4-4. 実績報告

| ● 申請フォームに入力します。                                                                                                    |                                                                                                    |
|----------------------------------------------------------------------------------------------------|----------------------------------------------------------------------------------------------------|
| 実績報告資料                                                                                                    |                                                                                                    |
| 添付資料                                                                                                    | ^                                                                                                    |
| ● 家 実績報告資料 (Zipファイルで登録) 1 ファイルを選択 実績報告資料                                                                                                    | 2 ファイルを選択                                                                                                    |
| ファイル容量の新い、                                                                                                    | 合等により、ファイルを分けて報告する場合にご利用くださ                                                                                  |
| 備考·その他 入力が必須の項目は「必須」マークが<br>ついています                                                                                                    | ^                                                                                                    |
| 「<br>備考                                                                                                    | 添付もれのないように、                                                                                                  |
|                                                                                                    | 最終確認をお願い致します。                                                                                                |
|                                                                                                    |                                                                                                    |
| <b>実績報告資料」・・・①②</b><br>実績報告の申請に必要な書類一式(一部を除く※)をPD<br>式で登録してください。                                                                                                    | Fに変換して保存し、zipファイル形                                                                                           |
| <ul> <li>※一部とは…「様式第7 取得財産等管理台帳」(Excel) さ<br/>費明細書」(Excel) ⇒ものづくり補助金総合サイトより<br/>ファイルに保存してください。</li> <li>※ファイル容量が16MB以下となるよう、調整してください<br/>割のうえ、②の添付ファイル欄を使用してください。</li> <li>※zipファイルのまとめ方は、ものづくり補助金総合サイト(<br/>成マニュアル】をご参照ください。</li> <li>※使用していない費目および事業に関係のない書類、収録す<br/>は作成・提出不要です。</li> </ul> | および「様式第6別紙2_実績報告_経<br>ダウンロードしたExcel形式のままZip<br>。やむを得ず16MBを超える場合は分<br>こ掲載されている【実績報告資料等作<br>「る資料(ファイル)のないフォルダー |
| ★「会社全体の事業計画」「炭素生産性の向上計画(グリーご<br>出していた基準年度の数値が確定した場合はここで改めて<br>合サイト(実績報告関連資料)にある様式を使用し、確定値<br>形式のままZipファイルに追加収録してください。                                                                                                    | ン枠)」について、これまで見込値で提<br>提出が必要です。ものづくり補助金総<br>の基となる最新の決算書と共にExcel                                               |
| <zipファイルにまとめる書類><br/>A-1_実績報告書:実績報告書、経費明細表、クラウド結<br/>試作品等(成果)受領書<br/>A-2_出納帳:預金出納帳、現金出納帳、通帳コピー(結<br/>A-3_預り金(専門家経費を個人払いで支払った場合の<br/>B:使用した費目に関する経理証拠書類すべて<br/>B-1_機械装置・システム構築費 B-2_技術導入費<br/>B-5_クラウドサービス利用費 B-6_原材料費<br/>B-7_外注費 B-8_知的財産権等関連経費 B-9_D<br/>B-10_感染防止対策費</zipファイルにまとめる書類>     | 利用費の内容、取得財産等管理台帳、<br>表紙含む)<br>み):預り金元帳、納付書コピー<br>B-3_専門家経費 B-4_運搬費<br>な告宣伝・販売促進費                             |

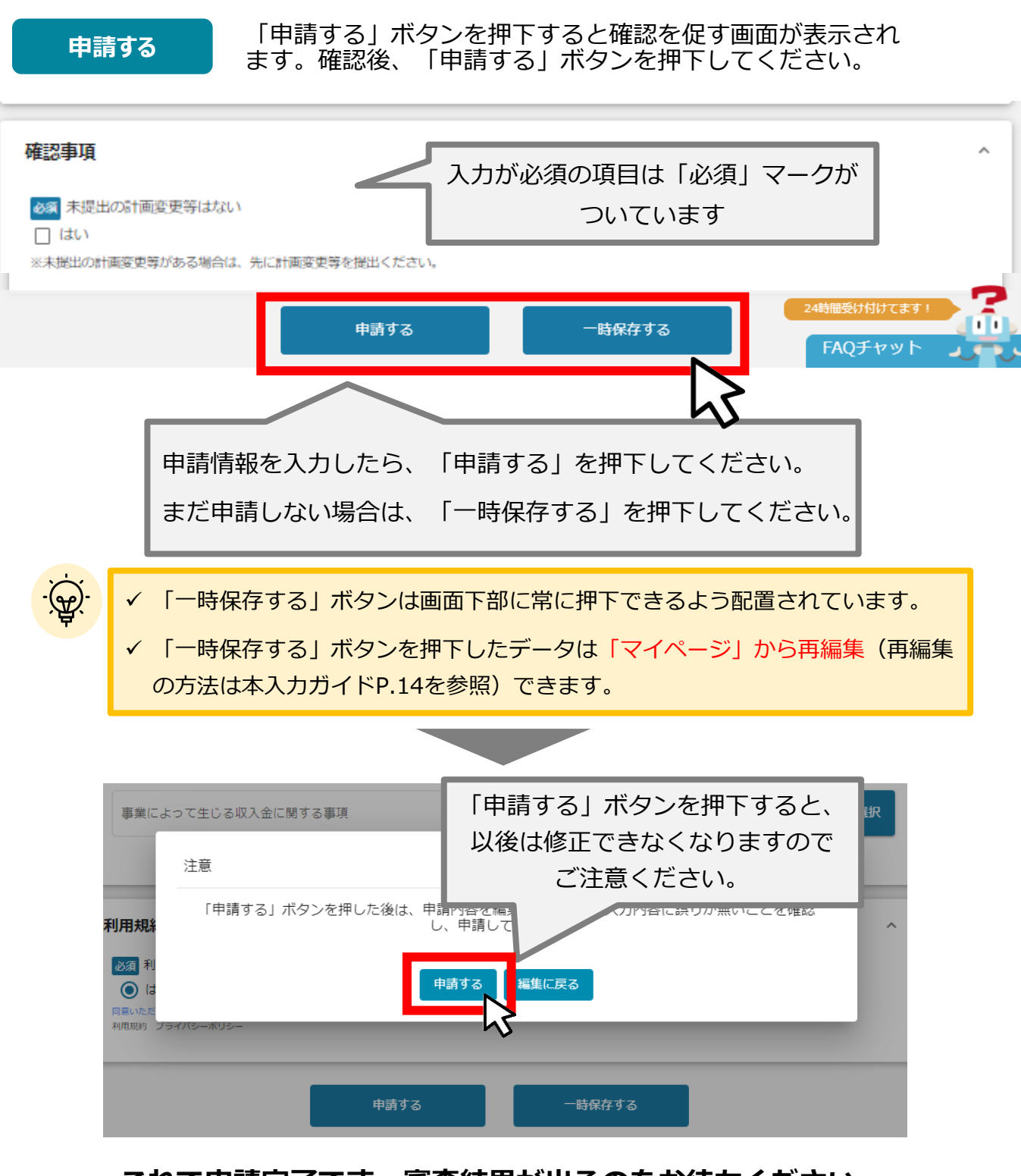

これで申請完了です。審査結果が出るのをお待ちください。 (審査結果の通知方法はP.49をご参照ください)

# 4-5. 精算払請求

| ● 申請フォームに入力します。 |                                              |                                |
|-----------------|----------------------------------------------|--------------------------------|
| 事業及び申請の         | <b>D基本情報</b>                                 |                                |
| 申請先情報           |                                              |                                |
| 補助金名<br>申請フォーム名 | 【経済産業省】令和元年度補正ものづく<br>展開型〕(4次締切)<br>精算払請求_4次 | くり・商業・サービス生産性向上促進補助金〔一般型・グローバル |
| 「精算払請求」が必要      | なケース                                         | ^                              |
| 額の確定後に提出ください    | 0                                            |                                |
| 事業及び申請の基本情      | 報                                            | ^                              |
| 法人名/屋号          |                                              | 法人番号/事業者識別番号                   |
| 担当者氏名(姓)        |                                              | 担当者氏名(名)                       |
| 担当者メールアドレス      |                                              | 1                              |
| GビズID登録のメールアドし  | ノス。変更は <u>Gビズサイト</u> 「プロフィール変更」              | ^                              |
| 事業の名称           |                                              | 2                              |

### 「担当者メールアドレス」・・・①

Gビズ I Dの情報がプレ入力されています。変更がある場合は、Gビズサイト「プロフィール変更」にて修正および参考様式11のご提出をお願い致します。

# 「事業の名称」・・・②

交付申請時と同じ情報を入力してください。

### 4-5. 精算払請求

| 振込先情報                                                                                                    |                                                      |
|----------------------------------------------------------------------------------------------------|------------------------------------------------------|
| 振込先情報                                                                                                    | ^                                                    |
| 【ゆうちょ銀行を指定される場合】<br>〇 「振込先情報」の各項目は、ゆうちょ銀行口座番号(記号・番号)の<br>〇 ゆうちょ銀行のホームページにて、振込用の「店名」「預金種目」<br>〇 詳しくは、Webサイトにてキーワード「ゆうちょ銀行 振込用口座番号                                                                      | ゆままでは入力できません。<br>「口座番号」に変換する必要があります。<br>号」で検索してください。 |
| ◎须 振込先金融機関 ★                                                                                                    | 振込先金融機関(コード)     ★                                   |
|                                                                                                    | ◎◎ 支店名 (コード) ★                                       |
| <ul> <li>              預貯金種別</li></ul>                                                                                                    |                                                      |
| ◎須 □座名義(漢字)                                                                                                    | 0/128                                                |
| ◎須 □座名義                                                                                                    | <b>t</b> 11                                          |
| 必須 通振コビー                                                                                                    | 05/0                                                 |
| 下記6項目が記載された通帳コピー(当座預金の場合は当座勘定照合表や小切<br>手帳など)を添付してください。各項目が掲載されているページが異なる場合<br>は、お手数ですが該当ページをすべてコピーして添付してください。<br>必須項目:<br>(1. 口座名義(漢字)2. 口座名義(力ナ)3. 店番 4. 口座番号 5. 普<br>通/当座の区分 6. 金融機関名、以上6点が確認できる書類) | 入力が必須の項目は「必須」マークが<br>ついています                          |

### 「振込先情報」

補助金の振込先口座の情報を正しく入力してください。 「口座名義」は入力の枠が2箇所あります。それぞれ"漢字"および"カナ"を入力してください。

「通帳コピー」は下記6項目が記載された通帳コピー(当座預金の場合は当座勘定照合表や小切 手帳など)を添付してください。各項目が掲載されているページが異なる場合は、お手数ですが 該当ページをすべてコピーして添付してください。

添付資料が複数ある場合は、PDFやzipファイルにて1つにまとめて添付してください。

必須項目:1. 口座名義 (漢字)2. 口座名義 (カナ)3. 店番 4. 口座番号 5. 普通/当座 の区分 6. 金融機関名、以上6点が確認できる書類

# 4-5. 精算払請求

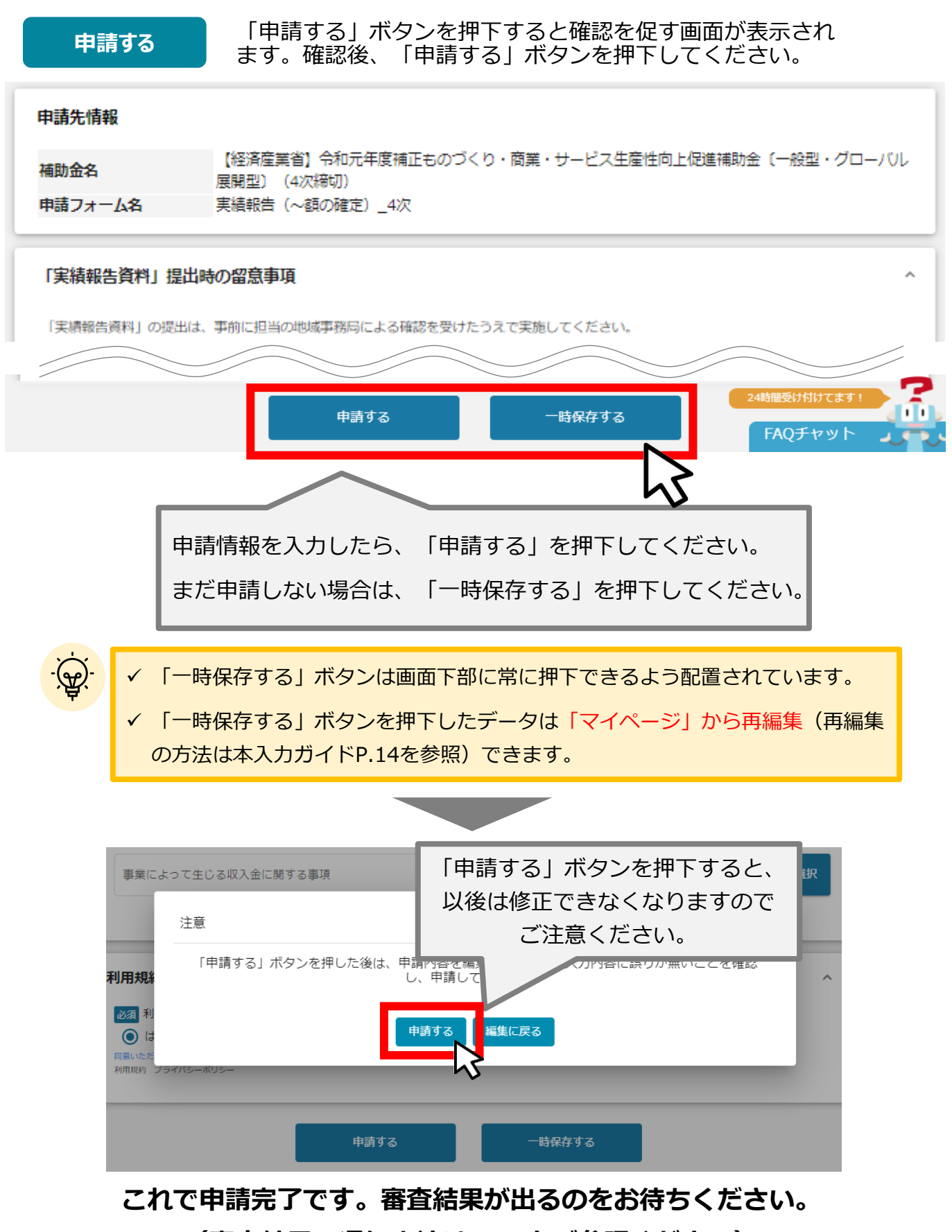

(審査結果の通知方法はP.49をご参照ください)

# 4-6. 計画変更

| ● 申請フォームに入力します。                                |                                                                          |                                                  |
|------------------------------------------------|--------------------------------------------------------------------------|--------------------------------------------------|
| 事業及び申請の                                        | 基本情報                                                                     |                                                  |
| 申請先情報                                          |                                                                          |                                                  |
| 補助金名<br>申請フォーム名                                | 【経済産業省】令和元年度補正ものづくり・商業・サービス生産性向上促進補助金〔一般型・グローバル<br>展開型〕(4次締切)<br>計画変更_4次 |                                                  |
| 「計画変更承認申請」え<br>補助対象経費の区分ごとの調<br>※社名、補助事業の実施場所と | <b>が必要なケース</b><br>記分額や事業内容を変更する場合に提出くだる<br>は異なる本社所在地、代表者名など、登記事項に:       | へ<br>さい。<br>ついてのみ変更する場合は、「参考様式第11」を使用して届け出てください。 |
| 事業及び申請の基本情報                                    | R                                                                        | ^                                                |
| 法人名/屋号                                         |                                                                          | 法人番号/事業者識別番号                                     |
| 担当者氏名(姓)                                       |                                                                          | 担当者氏名(名)                                         |
| 担当者メールアドレス                                     |                                                                          | 1                                                |
| 担当者メールアドレスは、変                                  | 変更がある場合のみ入力願います。                                                         |                                                  |
| 事業計画名                                          |                                                                          | 2                                                |
| 計画変更の内容                                        |                                                                          | ^                                                |
| 必須計画変更の内容                                      |                                                                          |                                                  |
| 「 <b>担当者メールア</b><br>Gビズ I Dの情報<br>更」にて修正およ     | <b>?ドレス」・・・①</b><br>報がプレ入力されています。 察<br>なび参考様式11のご提出をお願                   | 変更がある場合は、Gビズサイト「プロフィール変<br>飢い致します。               |
| 「事業計画名」・<br>交付申請時と同じ                           | 「 <b>事業計画名」・・・②</b><br>交付申請時と同じ情報を入力してください。                              |                                                  |

#### 計画変更の内容

| 計画変更の内容                                                                                                    |                                                                           | ^           |
|----------------------------------------------------------------------------------------------------|---------------------------------------------------------------------------|-------------|
| <ul> <li>※須 計画変更の内容</li> <li>(1)補助金交付申請額の経費区分ごとは</li> <li>(2)補助金交付申請時に取得するとして</li> <li>(3)補助事業実施場所の変更 ※1</li> <li>(4)小規模企業者・事業者から中小企業</li> <li>(5)その他</li> </ul> | こ配分された額の変更<br>こいた50万円以上(税抜き)の機械、器具、備品及びその他の財産の変更<br>、2<br>美者への変更に伴う補助率の変更 | 1           |
| 必須 上記で選択した変更内容の詳細を記入                                                                                                    | してください。                                                                   | 2           |
| 必須 計画変更を必要とする理由                                                                                                    |                                                                           | <b>3</b> // |
| 計画変更が補助事業に及ぼす影響                                                                                                    | 入力が必須の項目は「必須」マークが<br>ついています                                               | 4           |

#### 「計画変更の内容」・・・①

(1)~(5)のうち、該当する変更内容にチェックを入れてください。

#### 「上記で選択した変更内容の詳細を記入してください」・・・②

計画変更の内容の詳細がわかるように記入をお願い致します。(3)に関しては以下をご参照 ください。

- ※1 補助事業実施場所を変更する場合は【変更前】【変更後】の郵便番号・住所・電話番 号・FAX番号・事業所名それぞれ記入をお願いします。
- ※2 本社移動に伴う補助事業実施場所の修正の場合は、事前にGビズIDの変更手続きが必要となります。GビズIDを後変更後、ものづくり補助金事務局サポートセンターまで ご連絡お願い致します。

#### 「計画変更を必要とする理由」・・・③

なぜ計画変更が必要なのか、その理由を入力してください。

#### 「計画変更が補助事業に及ぼす影響」・・・④

この計画変更により事業に影響が出る場合はご入力ください。

### 補助事業に要する経費、補助対象経費、補助金交付申請

| 補助事業に要する経費        |                           | ^ |
|-------------------|---------------------------|---|
| 補助事業に要する経費(変更前)   | 必須 補助事業に要する経費(変更後)        | 1 |
|                   | 変更がない場合は、変更前の金額を入力してください。 |   |
| 補助対象経費            |                           | ^ |
| 補助対象経費(変更前)       | <b>必須</b> 補助対象経費(変更後)     | 2 |
|                   | 変更がない場合は、変更前の金額を入力してください。 |   |
| 補助金交付申請額          |                           | ^ |
| 補助金交付申請額(修正前)     | <b>必須</b> 補助金交付申請額(変更後)   | 3 |
| 入力が必須の項目は「必須」マークが | 変更がない場合は、変更前の金額を入力してください。 |   |
| ついています            |                           |   |

#### 「補助事業に要する経費」・・・①

応募時の申請金額がプレ入力されています。変更する場合は変更後の金額をご入力ください。 変更がない場合は、プレ入力されている金額のままで構いません。

#### 「補助対象経費」・・・②

応募時の申請金額がプレ入力されています。変更する場合は変更後の金額をご入力ください。 変更がない場合は、プレ入力されている金額のままで構いません。

#### 「補助金交付申請額」・・・③

変更する場合は変更後の金額をご入力ください。 変更がない場合は、交付申請時の金額をご入力ください。

# 4-6. 計画変更

事業終了日

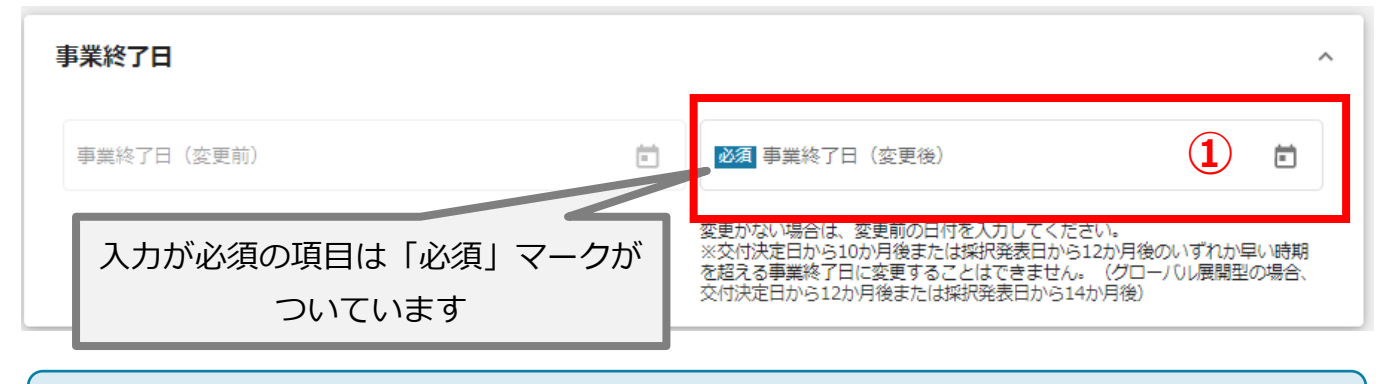

#### 「事業終了日」・・・①

応募時に入力された情報がプレ入力されています。 変更する場合は変更後の日付を選択してください。 変更がない場合は、プレ入力されている日付のままで構いません。

#### 添付資料

| 添付資料                                                    |                              | ^       |
|---------------------------------------------------------|------------------------------|---------|
| 様式第3-1の別紙1(新旧対比表) ファイルを選択                               | その他添付資料                      | ファイルを選択 |
| ※補助金の配分額や補助率が変更となる場合は、提出が必要です。<br>Excelファイル形式で添付してください。 | ※ファイルが複数ある場合は、Zipファイル形式で添付して | こください。  |

#### 「添付資料」・・・②

「様式第3-1の別紙1(新旧対照表)」は、補助金の配分額や補助率が変更となる場合に提出が必要です。Excelファイル形式で添付してください。

その他添付資料がある場合は、右側の枠にて添付をお願い致します。(複数の場合はzipファイルにて添付)

導入機械に変更がある場合は、見積書の提出が必要です。 ※50万円以上の場合は相見積書または業者選定理由書も必要となります。

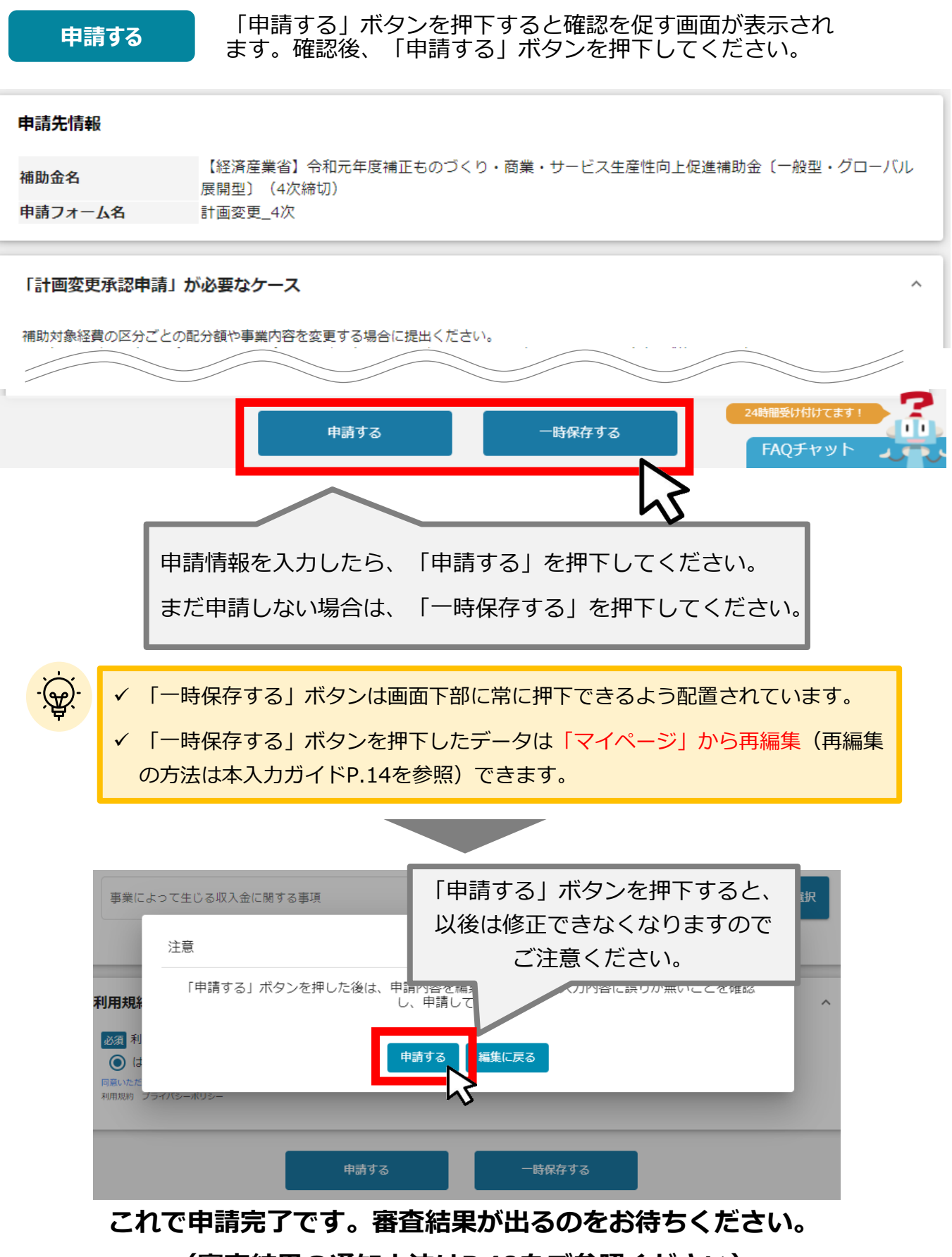

(審査結果の通知方法はP.49をご参照ください)

## 4-7. 概算払請求

| ● 申請フォームに入力します。 |                                                                           |              |
|-----------------|---------------------------------------------------------------------------|--------------|
| 事業及び申請の         | 基本情報                                                                      |              |
| 申請先情報           |                                                                           |              |
| 補助金名<br>申請フォーム名 | 【経済産業省】令和元年度補正ものづくり・商業・サービス生産性向上促進補助金〔一般型・グローバル<br>展開型〕(4次締切)<br>概算払請求_4次 |              |
| 「概算払請求」が必要      | なケース                                                                      | ^            |
| 額の確定前に補助金の支払    | いが必要な場合に提出ください。                                                           |              |
| 事業及び申請の基本情      | 報                                                                         | ^            |
| 法人名/屋号          |                                                                           | 法人番号/事業者識別番号 |
| 担当者氏名(姓)        |                                                                           | 担当者氏名(名)     |
| 担当者メールアドレス      |                                                                           | 1            |
| 担当者メールアドレスは、    | 変更がある場合のみ、入力願います。                                                         |              |
| 事業の名称           |                                                                           | 2            |

「担当者メールアドレス」・・・①

Gビズ I Dの情報がプレ入力されています。変更がある場合は、Gビズサイト「プロフィール変更」にて修正および参考様式11のご提出をお願い致します。

### 「事業計画名」・・・②

交付申請時と同じ情報を入力してください。

# 4-7. 概算払請求

### 概算払請求情報

| 概算払請求情報                            | ^            |
|------------------------------------|--------------|
| 補助金交付決定額                           | 概算払済額計       |
| 残額                                 | ▲須 概算払請求額    |
| 23月 概算払を必要とする理由                    | 4            |
|                                    |              |
| 証拠書類                               | ^            |
| 領収書等、概算払請求金額の証拠書類の写しを添付してください。<br> | $\mathbf{O}$ |
| 証拠書類の写し           ファイルを選択          | È            |
|                                    |              |

#### 「概算払請求情報」・・・①

概算払請求額および概算払を必要とする理由をご入力ください。

### 「証拠書類」・・・2

概算払請求金額の根拠となる証拠書類の写しを添付してください。

### 4-7. 概算払請求

概算払請求情報

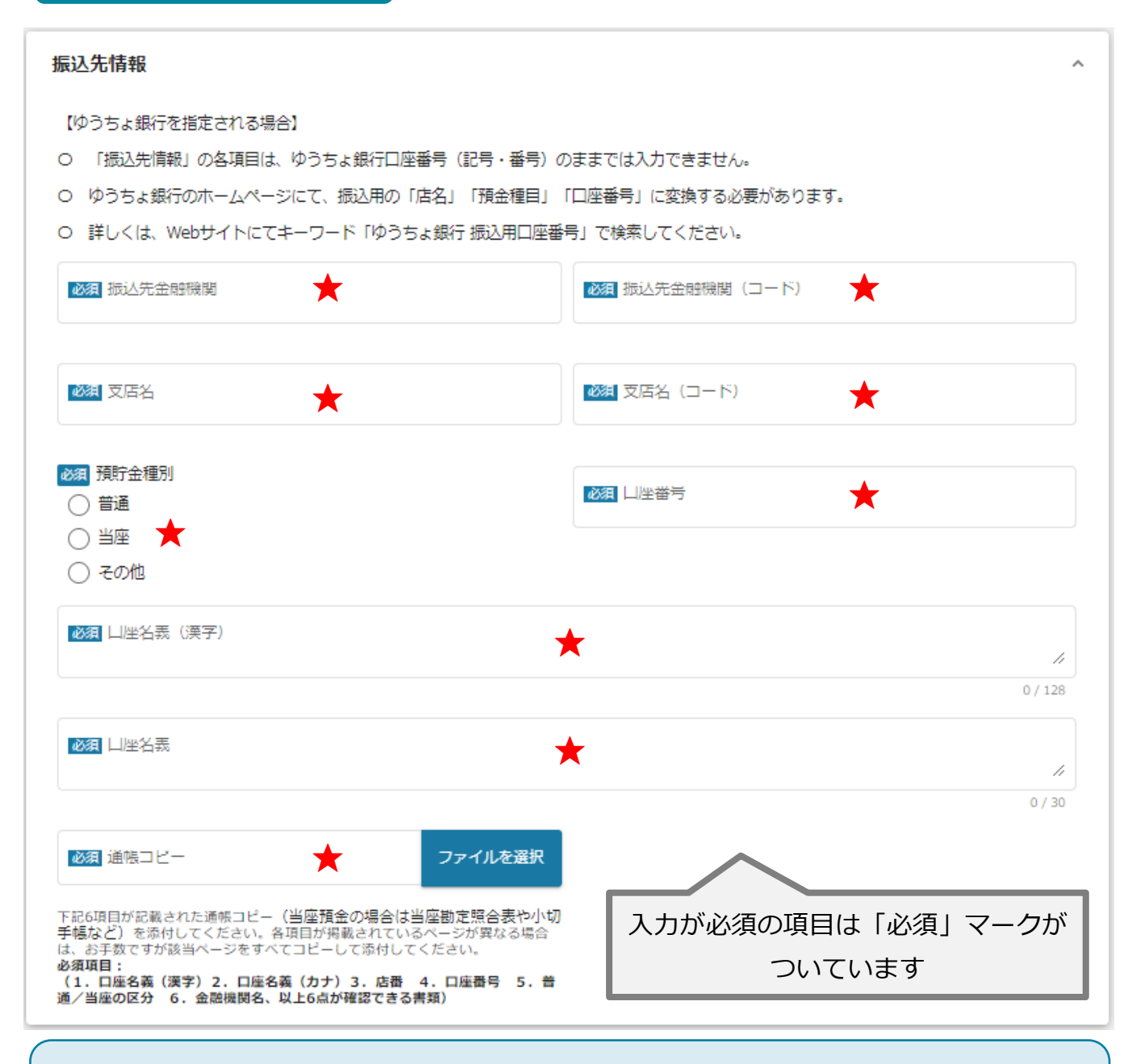

#### 「振込先情報」

補助金の振込先口座の情報を正しく入力してください。 「口座名義」は入力の枠が2箇所あります。それぞれ"漢字"および"カナ"を入力してください。

「通帳コピー」は下記6項目が記載された通帳コピー(当座預金の場合は当座勘定照合表や小切 手帳など)を添付してください。各項目が掲載されているページが異なる場合は、お手数ですが 該当ページをすべてコピーして添付してください。

必須項目: (1. 口座名義(漢字)2. 口座名義(カナ)3. 店番 4. 口座番号 5. 普通/当 座の区分 6. 金融機関名、以上6点が確認できる書類)

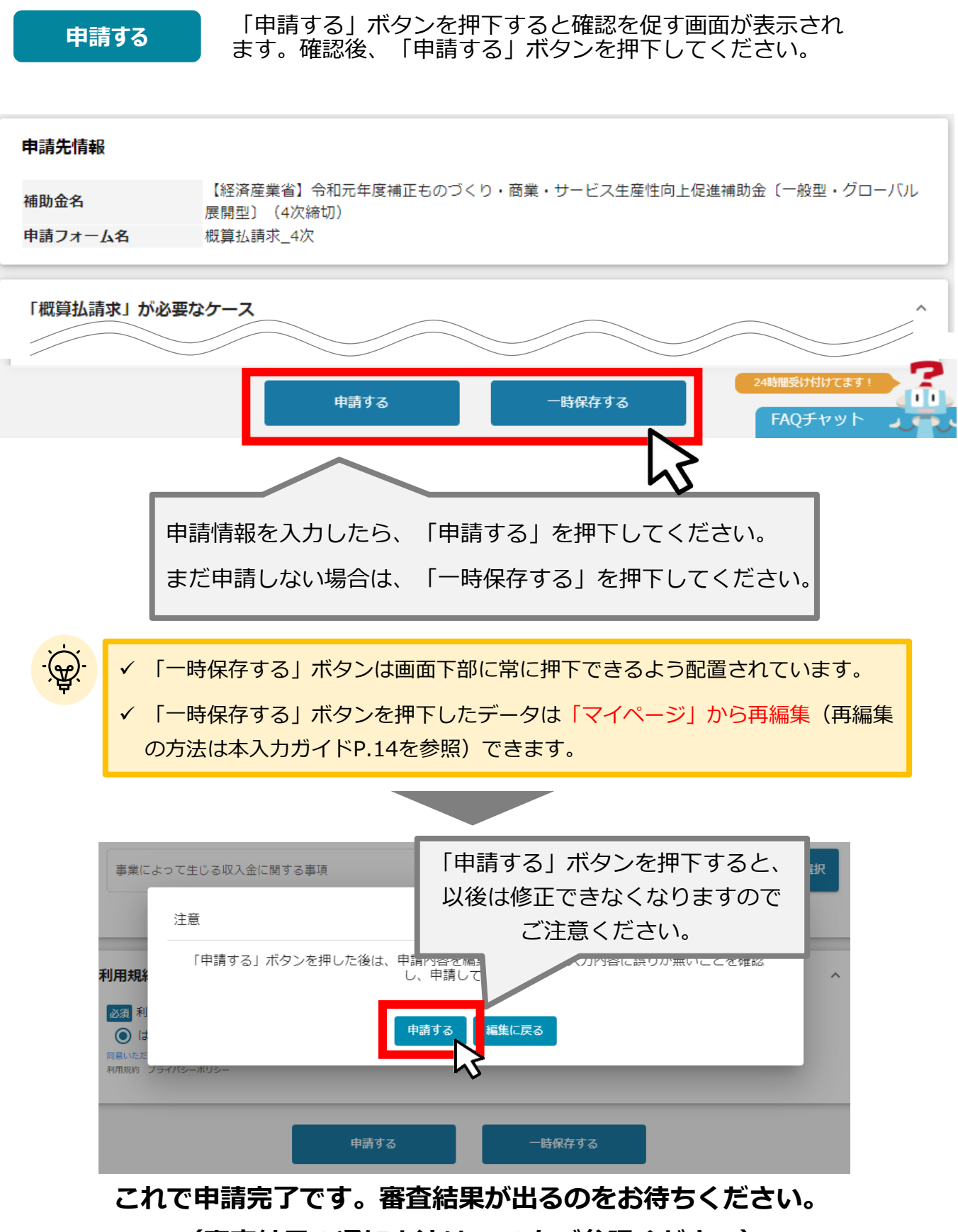

(審査結果の通知方法はP.49をご参照ください)

# 4-8. 中止・廃止承認申請

| ● 申請フォームに入力します。             |                 |   |
|-----------------------------|-----------------|---|
| 事業者情報                       |                 |   |
| 事業者情報                       |                 | ^ |
| GビズIDにご登録されている情報により事業者情報がプレ | へ入力されます。        |   |
| 法人名/屋号                      |                 |   |
|                             |                 |   |
| 代表者役職                       |                 |   |
| 代表者名/個人事業主氏名(姓)             | 代表者名/個人事業主氏名(名) |   |
|                             |                 |   |
| ★の項目には、GビズID等の事業            | 業者情報が転記されています。  |   |

こちらの情報は、申請画面での編集ができません。

編集の必要がある場合は「Gビズサイト」にて編集を行ってください。

| 20月 中止(廃止)の理由                              |                                    |                   |
|--------------------------------------------|------------------------------------|-------------------|
|                                            |                                    | 0 / 100           |
| 中止・廃止の理由は、様式3-2と同様のに<br>※須 様式3-2 中止(廃止)承認申 | 内容を記載してください。(できるだけ詳<br>語表2)ファイルを選択 | 細にお願い致します。)       |
|                                            |                                    | 入力が必須の項目は「必須」マークが |
|                                            | [                                  | ついています            |

#### 43

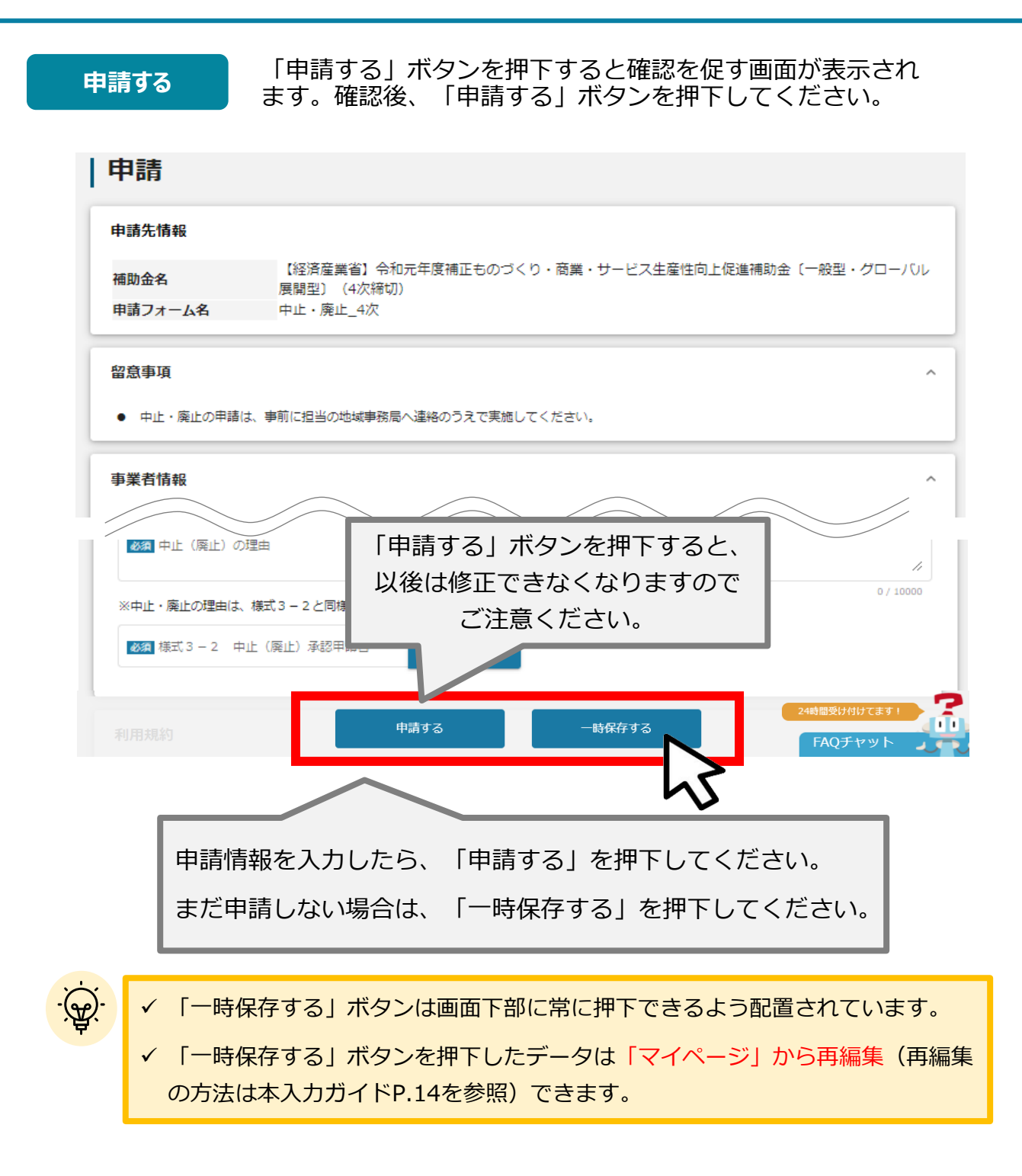

これで申請完了です。承認結果が出るのをお待ちください。

# 5. ステータスの確認

● 申請した事業のステータスをマイページから確認します。

| マイページ ふ                                                                                                    |
|----------------------------------------------------------------------------------------------------|
| あなたが申請した事業                                                                                                    |
| 補助金                                                                                                    |
| 事業 物名く中華している場合 満時会                                                                                                 |
| 事業開始日     ・・・・・・・・・・・・・・・・・・・・・・・・・・・・・・・・・・・・                                                                     |
| 手続き 検索                                                                                                    |
| 申請した事業を選択し、事業の詳       細画面を開きます。                                                                                    |
|                                                                                                    |
| ものづくり補助金(一般型・グローバル展開型)(4次公募)<br>ものづくり補助金(一般型・グローバル展開型)(4次公募)<br>起業創業サポート補助金(令和3年度第1回公募)<br>エネルキー事業<br>(令和3年度第1回公募) |
| 事業の詳細                                                                                                    |
| 補助金ものづくり補助金ものづくり補助金(4次締切)事業ものづくり補助金(4次締切)手続きものづくり補助金(4次締切)                                                         |
| 提出可能な申請<br>提出可能な申請がある場合は、<br>申請完了日時や申請ステータスを<br>ご確認ください。                                                           |
| 提出済みの申請                                                                                                    |
| 申請     1000000000000000000000000000000000000                                                                       |

- ●申請内容に不備等がある場合、修正するために事務局から申請内容を返却します。 (これを差戻しといいます。)
- 差戻しを受けた場合は、事務局から連絡の修正内容等を反映させた後、再度「申請する」ボタンを押下してください。

はじめに 事務局から差戻しがあった場合は、申請者のメールアドレス宛に 通知メールが届きます

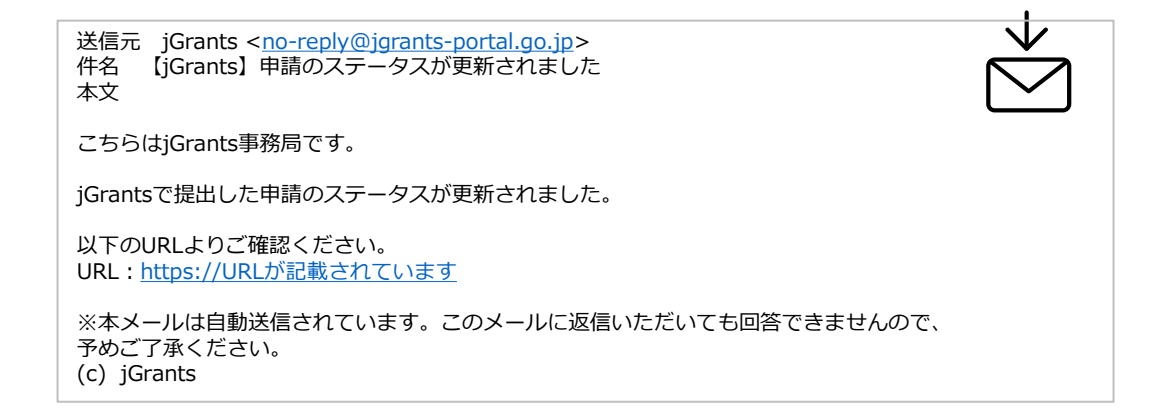

メールに記載されたURLを押下し、jGrantsにログインします。 手順1 補助金の申請には、GビズIDのaBizIDプライム(ID、パスワード等)が必要です。 取得済みの場合はGビズIDでログインするボタンを押下し、ログインに進んでください。 GビズIDを作成する GビズIDでログインする ログイン方法の詳細は「Ⅰ.1.事業者専用画面へのログイン」をご参照くださ い。 マイページから、ご自身のアカウントで申請した事業を選択して 手順2 ください。 こちらは日本政府の公式ウェブサイ | *iGrants* 補助金を探す 申請の流れ よくあるご質問 山田太郎 👻 マイペ 0 マイページ 補助金 事業 手続き まちなみ補助金(令和3年度第8回公募) オリジナル古代メロン海外販路拡大事業 **公募**① ものづくり補助金(一般型・ ものづくり補助金(一般型・グローバル展開型)(4次公募) ものづくり補助金(一般型・グローバル展開型)(4次公募) グローバル展開型)(4 次公募) 5

# 6. 事務局から修正依頼(差戻し)があった場合の修正対応

手順3

申請ステータスが「差戻し対応中」となっています。「申請」の下に表 示されている青い申請フォーム名を押下してください。

| 事業の詩                               | É細                                     |
|------------------------------------|----------------------------------------|
| 補助金                                | ものづくり補助金〔一般型・グローバル展開型〕(4次締切)           |
| 事業                                 | ものづくり補助金〔一般型・グローバル展開型〕(4次締切)           |
| 手続き                                | ものづくり補助金〔一般型・グローバル展開型〕(4次締切)           |
|                                    |                                        |
| 提出可能な用                             |                                        |
| 申請                                 | 中部スプータ 申請完了日時 通知文書(文面) 通知文書添付ファイル<br>ス |
| <u>ものづくり補助金(一般型</u><br>展開型)(4 次公募) | ·//////// 差戻し対応中 2020年12月14日<br>21:41  |
|                                    |                                        |
| 当箇所を選択                             | 申請ステータスが「差戻し対                          |

# 6. 事務局から修正依頼(差戻し)があった場合の修正対応

| 事業者情報                   |                                           |
|-------------------------|-------------------------------------------|
| · 事業形態<br>法人            | 法人番号/事業者識別番号<br>7010401001556             |
| 法人名/屋号                  | 本社所在地/印度登録証明書住所(都道府県)                     |
| マニュアル株式会社               | 東京都                                       |
| - 本社所在地/印鑑登録証明書住所(市区町村) | 本社所在地/印鑑證録証明書住所 (番地等)<br>○○ < ▼ 〒 < ▼ × 목 |
| 「山田市な」」「「田田十日々」(ま)      | - (2里年々 / 用) 重要本在々 (4)                    |
| 事業詳細情報                  |                                           |
| 事業で取組む業種                | ▼ 事業の目的および内容 (概略)                         |
| 事業の実施スケジュール             | 事業の実施体制                                   |
|                         |                                           |
| 内容を修正し、再度申              | 請する際は「申請する」を押下してくださ                       |
|                         | - 「――――――――――――――――――――――――――――――――――――   |

手順5

「申請する」ボタンを押下すると確認を促す画面が表示されます。確 認後、「申請する」ボタンを押下してください。

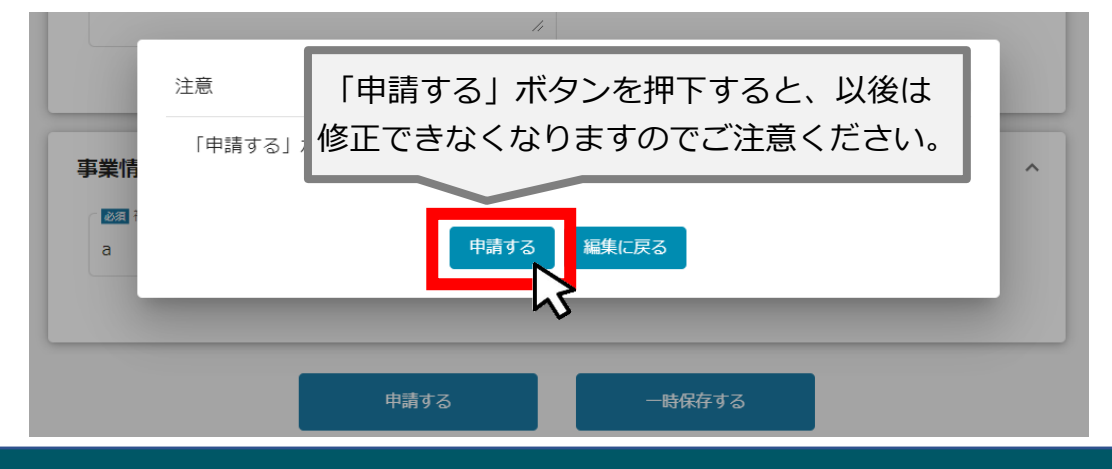

### 7. 審査結果の確認

#### ● マイページから、審査結果の確認を行います

# はじめに 事務局より結果の通知があった場合は、申請者のメールアドレス 宛に通知メールが届きます

送信元 jGrants <<u>no-reply@jgrants-portal.go.jp</u>> 件名 【jGrants】申請のステータスが更新されました 本文

こちらはjGrants事務局です。

jGrantsで提出した申請のステータスが更新されました。

以下のURLよりご確認ください。 URL:<u>https://URLが記載されています</u>

※本メールは自動送信されています。このメールに返信いただいても回答できませんので、 予めご了承ください。 (c) jGrants

### 手順1 メールに記載されたURLを押下し、jGrantsにログインします。

補助金の申請には、GビズIDのgBizIDプライム(ID、パスワード等)が必要です。 取得済みの場合はGビズIDでログインするボタンを押下し、ログインに進んでください。

 GビズIDでログインする

GビズIDでログインする
GビズIDを作成する

ログイン方法の詳細は「I.1.事業者専用画面へのログイン」をご参照ください。

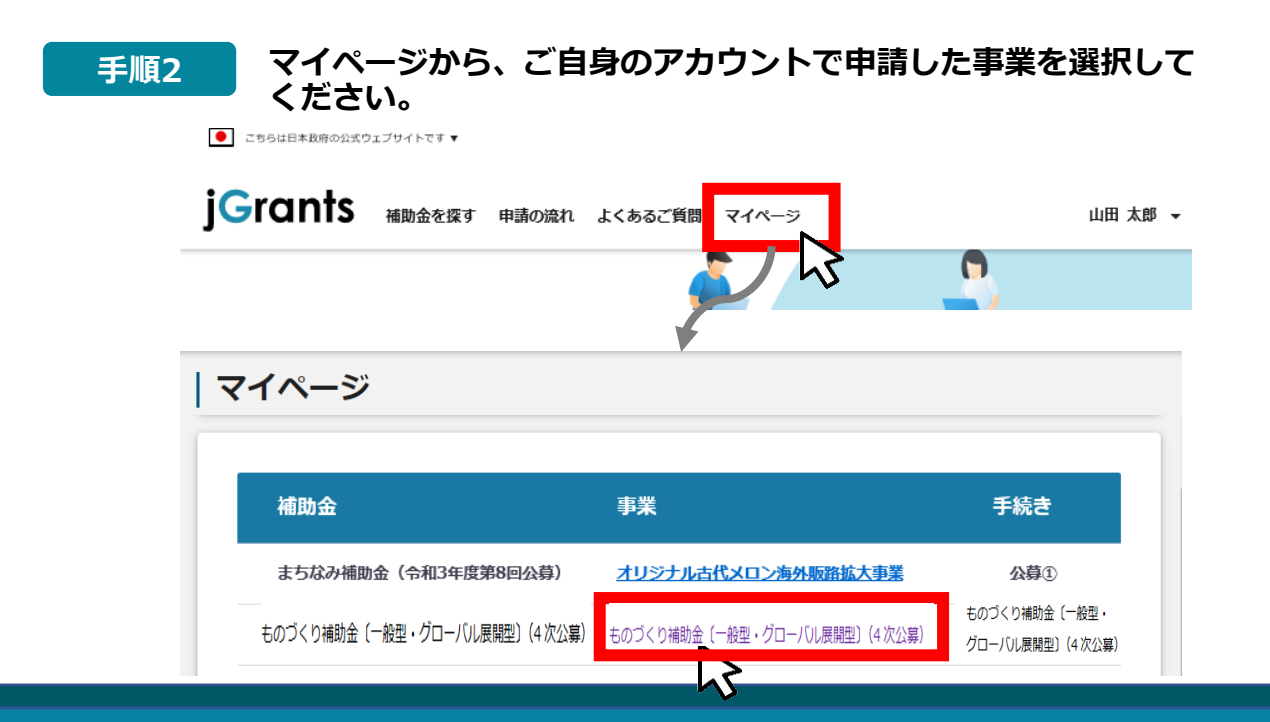

| 手順3 通<br>て                               | 知文書(文面)の「文面表示」を押下して、通知内容を確認し<br>こください。                                                                                                    |
|------------------------------------------|----------------------------------------------------------------------------------------------------|
| 事業の詳細                                    |                                                                                                    |
| 補助金<br>事業<br>手続き                         | ものづくり補助金〔一般型・グローバル展開型〕(4次締切)<br>  ものづくり補助金〔一般型・グローバル展開型〕(4次締切)<br>  ものづくり補助金〔一般型・グローバル展開型〕(4次締切)                                                                            |
| 提出可能                                     | <sup>能な申請<br/><sup>な申請がある場合は、こちらに表示</sup><br/>「文面表示」を押下すると新しいタブで<br/>「通知文書添付ファイル」が表示されます。</sup>                                                                             |
| 提出済。<br>申請<br><u>ものづくり補助</u><br>展開型)(4次公 | みの申請                                                                                                    |
|                                          | 申請ステータスには以下いずれかの審査結果が表示されます。<br>・通知済み…交付決定がされた場合<br>・棄却済み…交付申請が棄却された場合                                                                                                    |
| 交付決定道<br>※実際の                            | 通知文書の一例<br>D通知文書の内容とは異なります。                                                                                                    |
| マニュア<br>代表取締                             | 70株式会社<br>税 山田 太郎 殿                                                                                                    |
|                                          | 全国中小企業団体中央会<br>会 長  森    洋                                                                                                    |
|                                          | 令和元年度補正ものづくり・商業・サービス生産性向上促進補助金に係る<br>補助金交付決定通知書                                                                                                    |
| 独立:<br>する当補<br>月〇日に<br>促進補助<br>ので、通      | 行政法人中小企業基盤整備機構が、中小企業生産性革命推進事業の一環として実施<br>御金につきまして、貴殿より申請のありました内容を精査いたしましたところ、○<br>二申請のありました上記補助金については、ものづくり・商業・サービス生産性向上<br>1金交付規程第7条第1項の規定に基づき、下記のとおり交付することに決定した<br>第1します。 |
| -                                        | 交付決定通知書の右上にある発行日より、補助事業を開始す                                                                                                    |
| · \.                                     | ることが可能となります。(事前着手の承認を受けた事業者                                                                                                    |
|                                          | を际さより。)                                                                                                    |

# ものづくり・商業・サービス補助金事務局 (全国中小企業団体中央会)